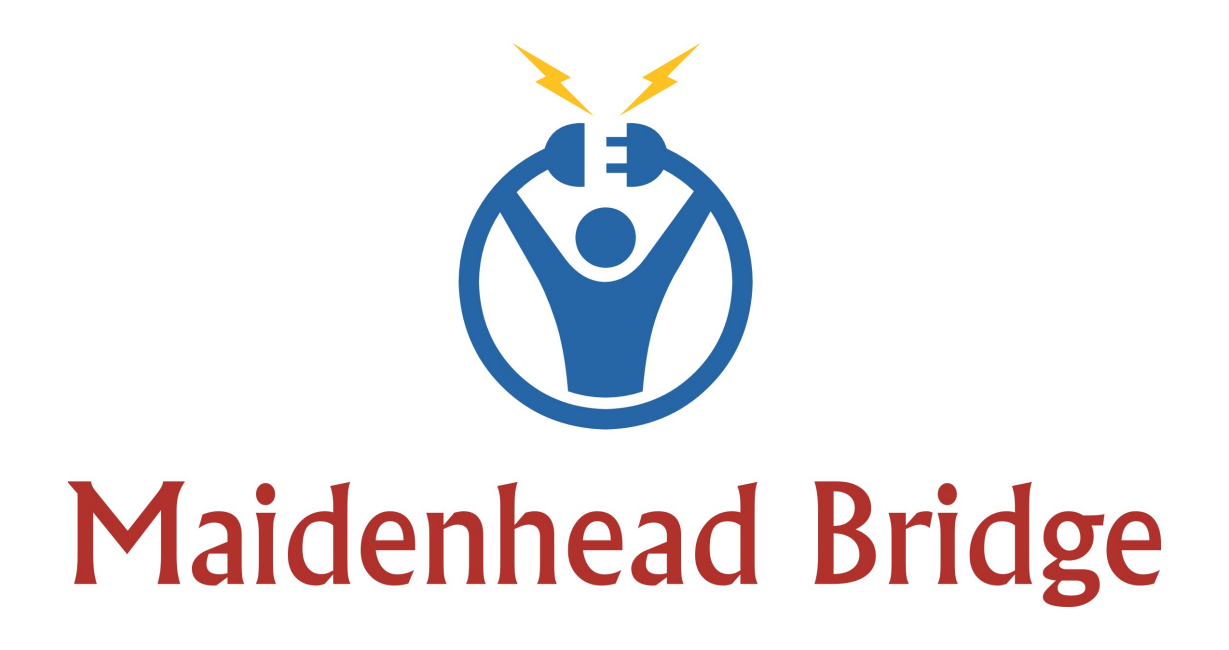

# Cloud Security Connector Anywhere

Enabling Zscaler from Any Location

Administrator Guide

Software Version 4.0

(January 2018)

CSC – Anywhere – Admin Guide

Page 1 of 49

Date 10/01/18

# **Table of Contents**

| 1 Introduction                                                   | 4  |
|------------------------------------------------------------------|----|
| 2 CSC Anywhere – Network diagrams                                | 5  |
| 2.1 CSC Anywhere – One Arm – (One Unit)                          | 5  |
| 2.2 CSC Anywhere – One Arm – High Availability                   | 5  |
| 2.3 CSC Anywhere – Single – (One Unit)                           | 6  |
| 2.4 CSC Anywhere – Single – High Availability                    | 6  |
| 3 Key benefits of the Cloud Security Anywhere                    | 7  |
| 4 Creating the CSC Anywhere                                      | 8  |
| 4.1 CSC Anywhere – One Arm – IP Addressing                       | 8  |
| 4.2 CSC Anywhere – Single – IP Addressing                        | 8  |
| 4.3 Filling the Form                                             | 9  |
| 4.4 CSC files: OVA, VPN Credentials and URL/Bypass PAC example   | 10 |
| 5 Creating the Location on Zscaler GUI.                          | 11 |
| 5.1 Import the VPN Credentials                                   | 11 |
| 5.2 Create the Location on the Zscaler GUI                       | 12 |
| 6 Installing the OVA file in your Virtual Platform               | 13 |
| 7 Firewall Requirements                                          | 14 |
| 7.1 CSC One Arm                                                  | 14 |
| 7.1.1 First Internal IP                                          | 14 |
| 7.1.2 Third Internal IP                                          | 14 |
| 7.2 CSC Single                                                   | 15 |
| 7.2.1 First External IP                                          | 15 |
| 7.2.2 Second External IP                                         | 15 |
| 8 Powering up the CSC Anywhere                                   | 16 |
| 8.1 Verifying that your reaching Zscaler properly                | 18 |
| 8.2 Using a PC                                                   | 18 |
| 8.3 Using the "Show Configuration and Status" menu               | 18 |
| 8.4 Checking Connection Quality                                  | 19 |
| 8.4.1 Using a PC                                                 | 19 |
| 8.4.2 Using "Speed Test" menu                                    | 19 |
| 9 CSC Anywhere – Admin Console                                   | 20 |
| 9.1 Zscaler Admin Tasks:                                         | 20 |
| 9.2 Monitoring Tasks:                                            | 20 |
| 9.2.1 Show Configuration and Status                              | 21 |
| 9.2.1.1 GENERAL INFORMATION                                      | 21 |
| 9.2.1.2 INTERFACES INFORMATION                                   | 21 |
| 9.2.1.3 DNS INFORMATION                                          | 22 |
| 9.2.1.4 ZSCALER INFORMATION                                      | 22 |
| 9.2.1.5 TUNNEL INFORMATION                                       | 23 |
| 9.2.1.6 CREDENTIALS INFORMATION                                  | 23 |
| 9.2.1.7 http://ip.zscaler.com INFORMATION                        | 23 |
| 9.2.1.8 AWS SSM Agent                                            | 23 |
| 9.2.2 Show Interfaces Traffic                                    | 24 |
| 9.2.3 Traceroute and Latency Test                                | 24 |
| 9.2.3.1 Traceroute and Latency Test with the tunnel "Not Active" | 25 |
| 9.2.3.2 Traceroute and Latency Test with the tunnel "Active"     | 27 |
| 9.3 CSC Admin Tasks                                              | 29 |
| 9.3.1 AWS SSM Agent (Register / De-Register)                     | 29 |
| 0 ( 0 0 )                                                        |    |

| 9.3.1.1 Checking the status of the AWS SSM agent                                  | 31 |
|-----------------------------------------------------------------------------------|----|
| 9.3.2 Change SSH Password                                                         | 31 |
| 9.3.3 Change Timezone                                                             | 31 |
| 9.4 Bypass Proxy                                                                  | 32 |
| 9.4.1 View Current Bypass List                                                    | 32 |
| 9.4.2 Configure Bypass List                                                       | 32 |
| 9.4.2.1 1) Auto – Bypass PAC URL                                                  | 32 |
| 9.4.2.2 2) Manual                                                                 | 35 |
| 10 Checking full visibility of the transaction on the Zscaler GUI                 | 37 |
| 10.1 Web Logs                                                                     | 37 |
| 10.2 Firewall Logs                                                                | 38 |
| 11 Troubleshooting                                                                | 40 |
| 11.1 If the tunnels are not connecting                                            | 40 |
| 11.2 Proxy Bypass                                                                 | 41 |
| 11.2.1 How to check if the Proxy Bypass is active?                                | 41 |
| 11.2.2 If you added the bypass in the PAC but forgot to update the CSC            | 41 |
| 11.3 PAC file troubleshooting                                                     | 42 |
| 11.3.1 How to check what PAC file URL is applied?                                 | 42 |
| 11.3.2 How to Check if the Domain destination is using VIP Proxy or Bypass Proxy? | 42 |
| 12 Maidenhead Bridge Contact Information                                          | 45 |
| 13 APPENDIX A                                                                     | 46 |
| 13.1 Improvements of Version 4.0                                                  | 46 |
| 13.1.1 New! Bypass Proxy functionality                                            | 46 |
| 13.2 Improvements of Version 3.5                                                  | 46 |
| 13.2.1 New Model: CSC Anywhere One Arm                                            | 46 |
| 13.2.2 Resilient Algorithm                                                        | 46 |
| 13.3 Improvements of Version 3.2                                                  | 46 |
| 13.3.1 Traceroute and Latency Test                                                | 46 |
| 13.4 Speed Test (Experimental)                                                    | 47 |
| 13.5 Improvements of Version 3.0                                                  | 47 |
| 13.5.1 One Click Configuration and Status report                                  | 47 |
| 13.5.2 AWS management                                                             | 47 |
| 13.5.2.1 CSC Anywhere as "Managed Instance" on EC2 console                        | 47 |
| 13.5.2.2 Executing "Run Commands" or schedule "Associations" on AWS Console       | 48 |
| 13.5.2.3 Zscaler API ready                                                        | 49 |

# **1** Introduction

The Cloud Security Connector (CSC) Anywhere family allows to connect securely Zscaler Cloud Security Services from any location.

The main purpose of the CSC Anywhere family is simplicity: You don't need to re-architect your network and is a direct replacement of your current Web Security Appliance. You can place the CSC Anywhere on the same network segment that you current appliance and the CSC will redirect the traffic to Zscaler.

No configuration is required. Simply fill a form with your IP address and download the CSC and power it on.

The CSC Anywhere comes with the perfect parameters to work with Zscaler. As soon you lunch the CSC at the location, the CSC will automatically detect the best Zscaler nodes to connect to and will create all tunnels, firewall rules and routing tables that are necessary.

No restrictions: No static IP or public IPs are required. You can run it on any virtual software and hardware version is also available.

All Zscaler functionalities are available. Internal IPs are completely visible on the Zscaler GUI.

Simple to install with full management from Amazon AWS. The CSC is a cloud instance running on your premises.

The CSC Anywhere - One Arm is a direct replacement of your web appliance. The simplest way to connect to Zscaler.

The CSC Anywhere – Single is commonly used by Zscaler customers that are using Zscaler Cloud Firewall

# **2** CSC Anywhere – Network diagrams

# 2.1 CSC Anywhere – One Arm – (One Unit)

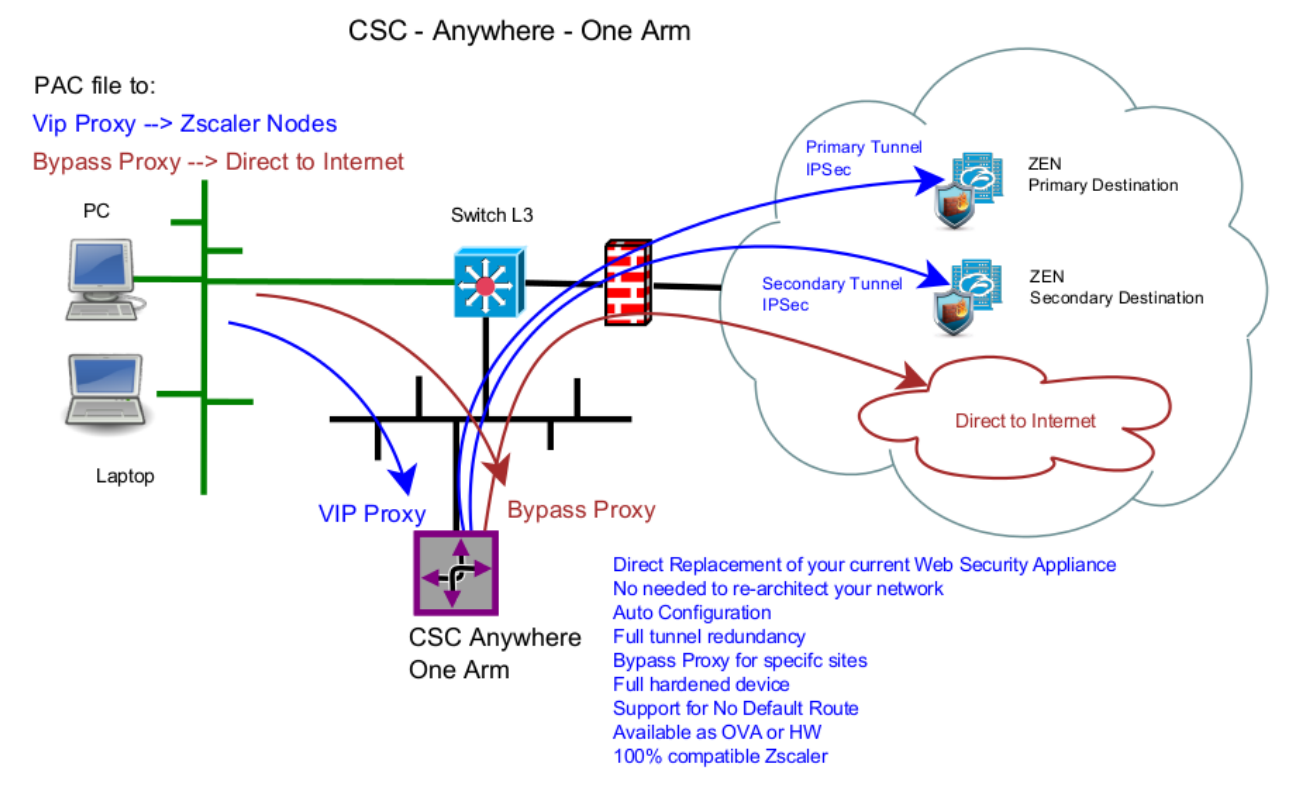

# 2.2 CSC Anywhere – One Arm – High Availability

CSC - Anywhere - One Arm High Availability - Active Active

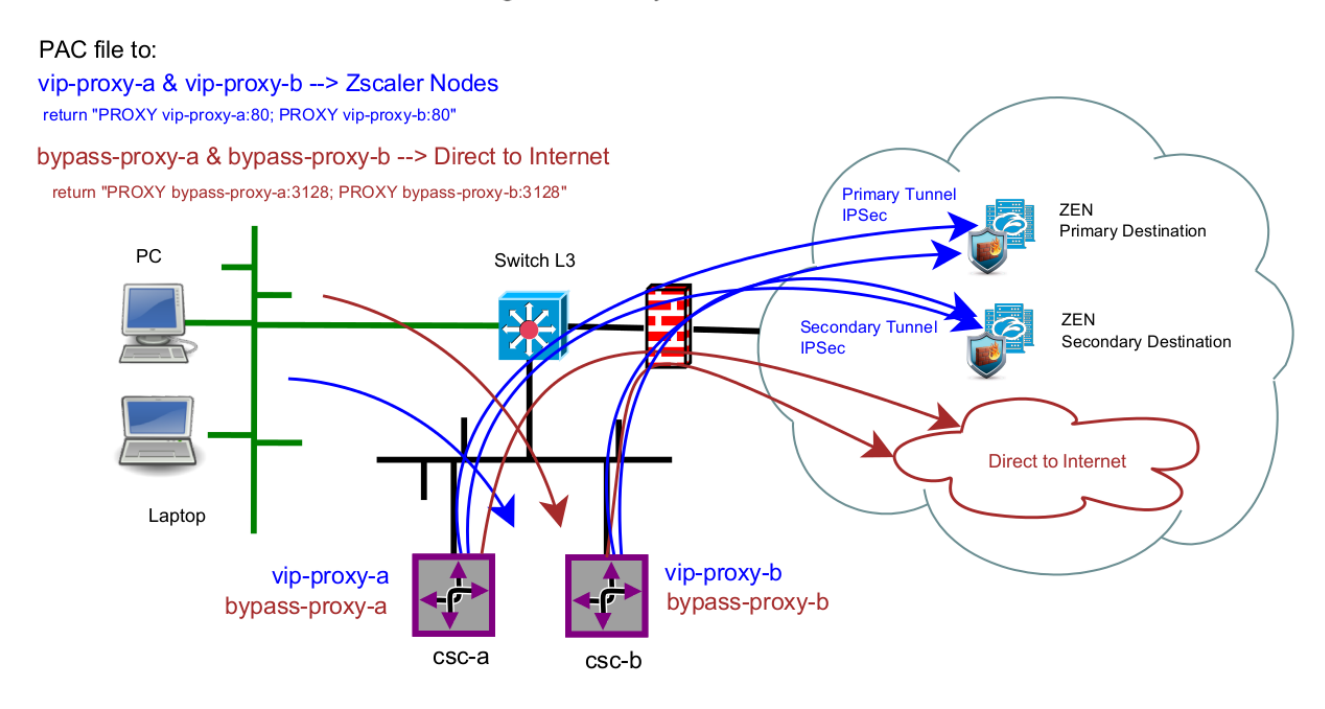

# 2.3 CSC Anywhere – Single – (One Unit)

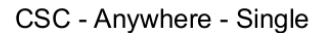

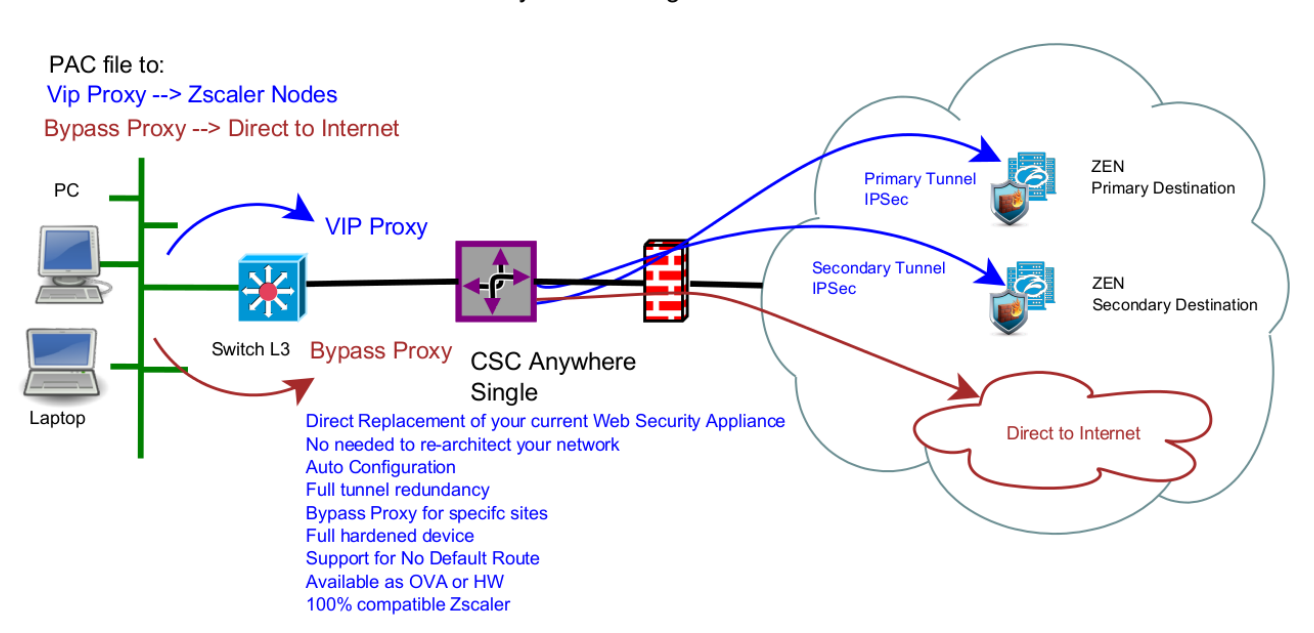

# 2.4 CSC Anywhere – Single – High Availability

CSC - Anywhere - Single High Availability - Active Active

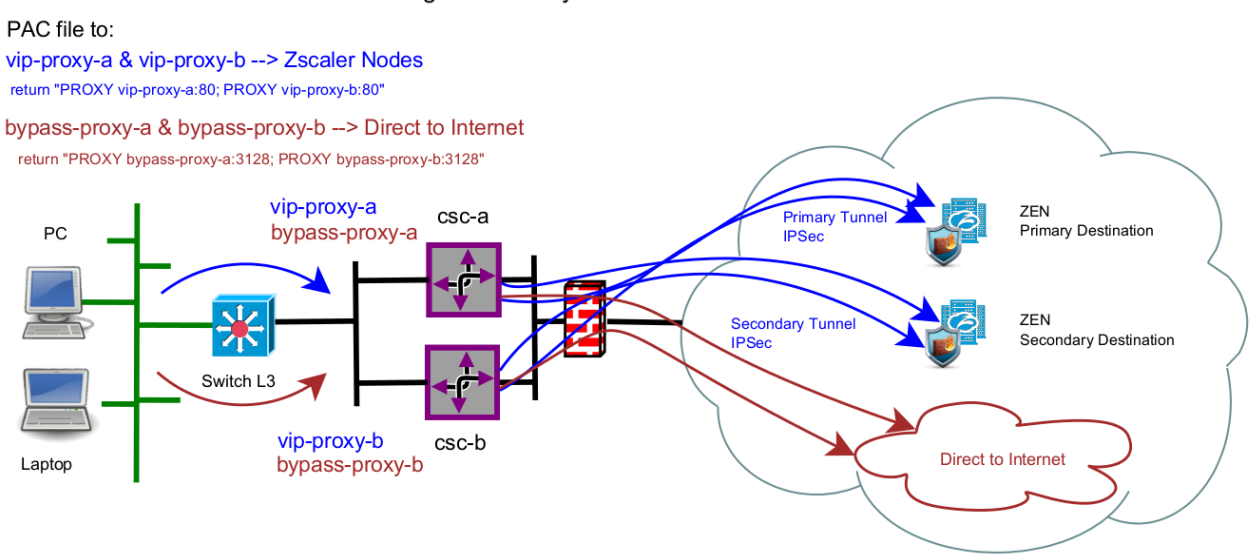

# **3** Key benefits of the Cloud Security Anywhere

- Direct replacement of your current appliance. (One Arm)
- Enables any Location to be connected to Zscaler Cloud Security Services.
- Full tunnel redundancy.
- VIP proxy to direct the traffic to Zscaler.
- Bypass Proxy to send the traffic direct to Internet.
- Easy configuration: After you buy the CSC, you will need to fill a form indicating your IPs and GWs. After the form is submitted, you will receive the OVA file to install.
- All parametrization required for Zscaler is already configured with the optimal values.
- All Zscaler functionalities can be used: Firewall and Web Security.
- Full visibility of internal IPs.
- No operational burden for Administrators.
- Full hardened device.
- Auto selection of Zscaler nodes.
- No static IP required.
- No public IP required.
- All virtual platform supported: Vmware, KVM, Virtual Box, etc.
- Hardware version available if required.
- One click Status and Configuration. This shows 25 values and does 14 checks.
- Amazon AWS management
- Zscaler API Ready
- MTR (MyTraceRoute) test to the Zscaler nodes and in the reverse path as well.
- Speedtest.net integrated
- Works with No default Route Scenarios.
- No changes on your network is required. You can place the internal interface of the CSC on the same subnet than your current Web Security Solution.
- Small OVA instance: 1 CPU, 1 GB RAM, 4 GB Disk

# 4 Creating the CSC Anywhere

To create the CSC anywhere is very easy. You just need to fill a form with your IP addressing.

Here the network diagram showing the information required:

# 4.1 CSC Anywhere – One Arm – IP Addressing

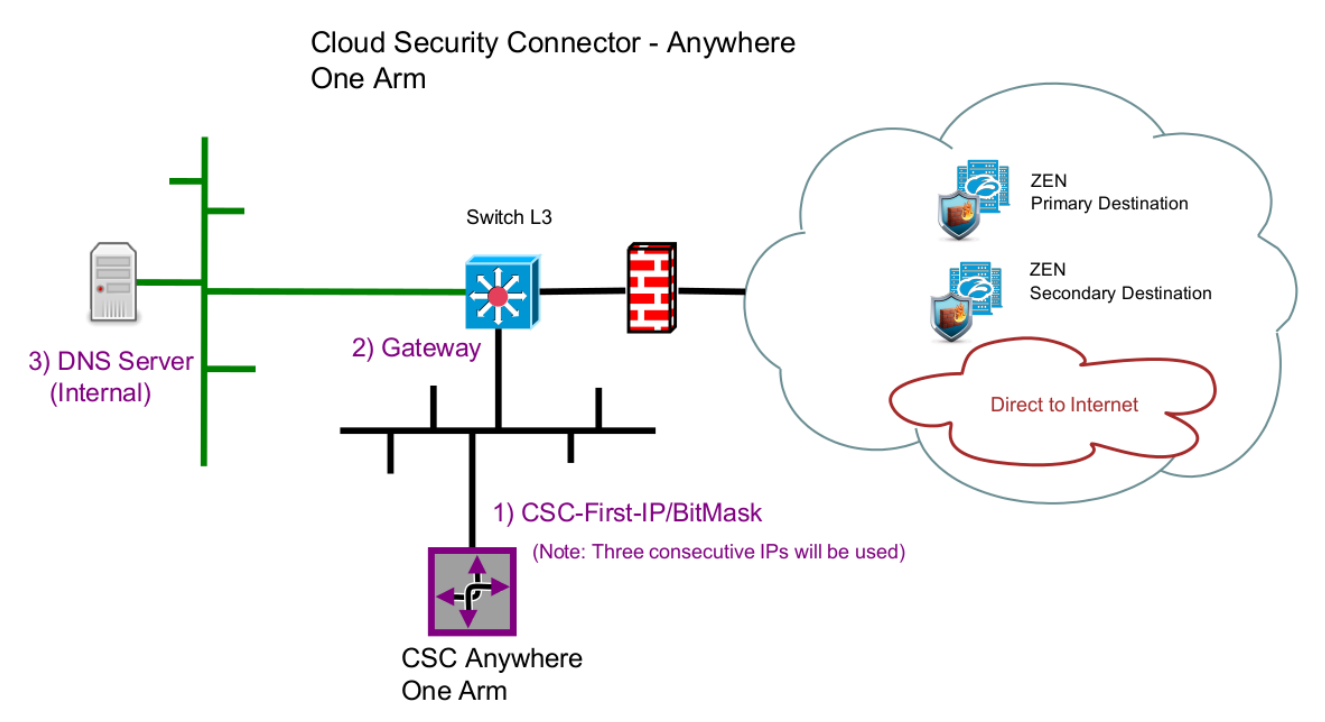

# 4.2 CSC Anywhere – Single – IP Addressing

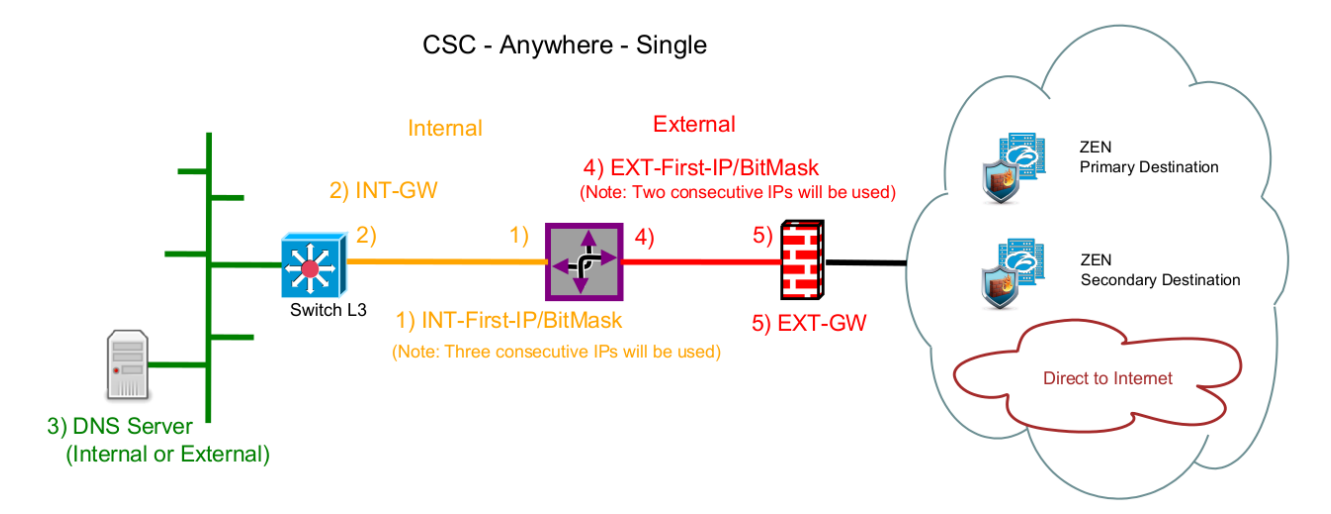

# 4.3 Filling the Form

After you buy the CSC Anywhere, you will receive a Welcome Email with the indication about to fill the a form with your data. Here a partial view of the form:

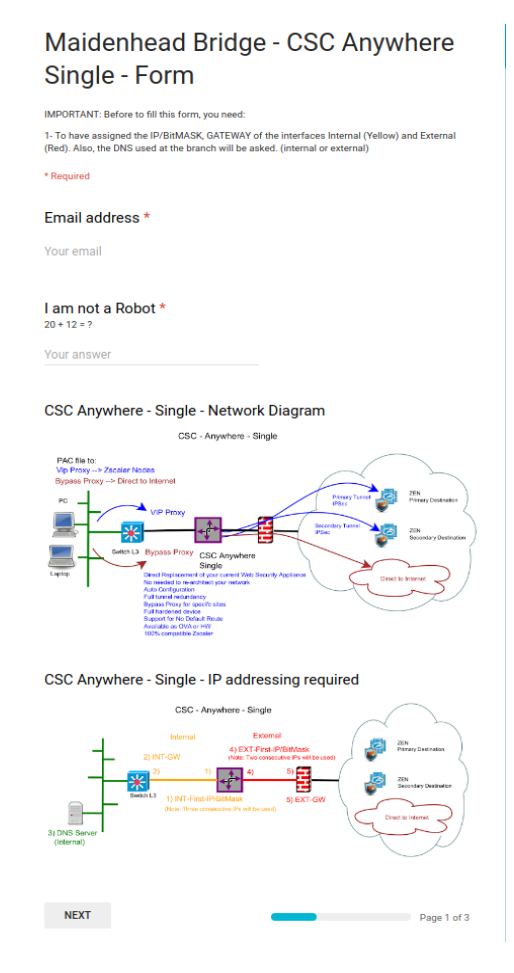

The form is very easy to fill. The values that you need to ingress are:

- 1. Email
- 2. Company Name
- 3. Zscaler Company ID
- 4. Zscaler Cloud Name
- 5. Your domain (for auto-generation of VPN credentials)
- 6. Location Name
- 7. Internal Interface: IP / Bitmask (Note: The CSC uses three consecutive IPs. You need to ingress the first one) and Gateway.
- 8. External Interface (Single model only): IP/Bitmask (Note: The CSC single uses two consecutive IPs) and Gateway.

9. (Optional) DNS Server.

# 4.4 CSC files: OVA, VPN Credentials and URL/Bypass PAC example.

After you fill the form, you will receive an email containing links to download two files:

- CASxxxxx-vpncredentials.csv (VPN credentials to import)
- CASxxxxx-v-y-z.ova (your Open Virtual Appliance file to install in your virtual infrastructure)
- CASxxxx-url-bypass-pac.txt (Instructions to create the "Bypass PAC" to feed your CSCs Bypass List and contains your Bypass PAC URL already configured on the CSCs)

# **5** Creating the Location on Zscaler GUI

Two steps are required here: To import the VPN credentials and to create the Location.

# **5.1** Import the VPN Credentials

- 1. On your Zscaler GUI, go to: Administration > VPN Credentials
- 2. On VPN Credentials, Click "Import VPN Credentials"
- 3. Select the CSV file received: CASxxxxx-vpncredentials.csv

| Import VPN Credentials                         | × |
|------------------------------------------------|---|
| Import VPN Credentials                         |   |
| CSV File<br>Choose file CAS00016-vpentials.csv |   |
| Import Cancel                                  |   |

- 4. Click "Import"
- 5. You will see a new FDQN credentials with the format of: CASxxxx@<yourDomain>. In this example the value is:

| 8 | cas00016@maidenheadbridge.com | FQDN |
|---|-------------------------------|------|
|   |                               |      |

Note: VPN credentials are created automatically in order to simplify the installation. You can create your own VPN credentials and to configure it on the CSC manually if you want.

# 5.2 Create the Location on the Zscaler GUI

- 1. Go to Administration > Locations
- 2. Click create "Add Location"
- 3. Put Name and other parameters. Select the VPN Credentials imported in the step before.

| Edit Location                                                                                  | ×                                               |
|------------------------------------------------------------------------------------------------|-------------------------------------------------|
| Location                                                                                       | *                                               |
| Name<br>cas00016                                                                               | Country United Kingdom                          |
| State/Province                                                                                 | Time Zone<br>Europe/London                      |
| Addressing                                                                                     |                                                 |
| Public IP Addresses         None         VPN Credentials         cas00016@maidenheadbridge.com | lentials                                        |
| Gateway Options                                                                                |                                                 |
| Enable XFF Forwarding                                                                          | Enforce Authentication                          |
| Enable IP Surrogate                                                                            | Idle Time to Disassociation       2       Hours |
| Enforce Surrogate IP for Known Browsers                                                        |                                                 |
| Enable SSL Scanning                                                                            | Enforce Firewall Control                        |
| Bandwidth Control                                                                              |                                                 |
| Enforce Bandwidth Control                                                                      |                                                 |
| Save Cancel                                                                                    | ▼<br>Delete                                     |

# 6 Installing the OVA file in your Virtual Platform.

We are going to show how to install the OVA file on Vmware. The process is very simple. Just follow the defaults values and map the interfaces EXTERNAL and INTERNAL (Single) or only INTERNAL for One Arm.

- 1. Go to vSphere, File > Deploy OVF template
- 2. Select the OVA File:

| Source                      |                                                                                                    |                 |
|-----------------------------|----------------------------------------------------------------------------------------------------|-----------------|
| <u>OVF Template Details</u> |                                                                                                    |                 |
| Name and Location           |                                                                                                    |                 |
| Resource Pool               |                                                                                                    |                 |
| Disk Format                 |                                                                                                    |                 |
| Network Mapping             | Deploy from a file or URL                                                                                                    |                 |
| Ready to Complete           | \\VBOXSVR\adrian\csc-any-01\CAS00016-v-2-4.ova                                                                                                    | owse            |
|                             | Enter a URL to download and install the OVF package from the Internet<br>specify a location accessible from your computer, such as a local hard d<br>network share, or a CD/DVD drive. | , or<br>rive, a |

- 3. OVF Template Details: Click Next
- 4. Name and Location: Put the Name you want.
- 5. Resource Pool: Place the VM where you want.
- 6. Disk Format: Click Next
- 7. Network Mapping: Please map the interfaces EXTERNAL and INTERNAL to your interfaces. Here an example:

🕝 Deploy OVF Template

#### **Network Mapping**

What networks should the deployed template use?

| OVF Template Details<br>Name and Location | Map the networks used in this OVF | template to networks in your inventory |
|-------------------------------------------|-----------------------------------|----------------------------------------|
| <u>Resource Pool</u><br>Disk Format       | Source Networks                   | Destination Networks                   |
| Network Mapping<br>Ready to Complete      | INTERNAL                          | Net-192-168-1-0<br>Net-172-19-0-0      |

- 8. Click "Next"
- 9. Click "Finish"

# 7 Firewall Requirements

The CSC Anywhere requires Outbound stateful rules (or in/out if stateful is not available) to connect to Zscaler.

The CSC Anywhere Single can be connected directly to an Internet Public IP or behind a Firewall (NAT is supported).

The most common scenario is to sit the CSC Anywhere Single behind the Broadband Router / Firewall provided by the Internet Service Provider where all ports mentioned below are, in general, allowed by default.

The CSC Anywhere One Arm is always behind a firewall with private IPs

# 7.1 CSC One Arm

Here the list of Protocols and Ports required:

#### 7.1.1 First Internal IP

The first IP of the CSC Anywhere One Arm will require the following Firewall rules:

| Item | Protocol             | Port / Service                                  | Used for:                                                                                                  |
|------|----------------------|-------------------------------------------------|----------------------------------------------------------------------------------------------------|
| 1    | UDP<br>(in/out)      | 500,4500                                        | IPsec tunnel.                                                                                              |
| 2    | TCP (out)            | 80 (HTTP)                                       | Test pages: <u>http://ip.zscaler.com</u> , speedtest.net                                                   |
| 3    | TCP (out)            | 443 (HTTPS)                                     | AWS SSM Agent                                                                                              |
| 4    | ICMP<br>(in/out)     | Out: echo<br>In: echo-reply, time-<br>exceeded. | Keepalives and Monitoring tests.<br>(ICMP types: echo=type 8, echo-reply=type 0,<br>time-exceeded=type 11) |
| 5    | UDP, TCP<br>(in/out) | Out: TCP 53<br>In / Out: UDP 53                 | DNS                                                                                                    |

#### 7.1.2 Third Internal IP

The Third IP is the Bypass Proxy. Outgoing connection direct to internet are initiated from here as well.

| Item | Protocol  | Port / Service | Used for:                                                                           |
|------|-----------|----------------|-------------------------------------------------------------------------------------|
| 1    | ТСР       | 80 (HTTP)      | Web traffic                                                                         |
| 2    | ТСР       | 443 (HTTPS)    | Web traffic encrypted                                                               |
| 3    | TCP (out) | 1024 to 65535  | Web sites that are using particular ports, for example: http://www.example.com:8080 |

# 7.2 CSC Single

Here the list of Protocols and Ports required:

#### 7.2.1 First External IP

The first IP of the CSC Anywhere Single will required the following Firewall Rules.

| Item | Protocol             | Port / Service                                  | Used for:                                                                                                  |
|------|----------------------|-------------------------------------------------|----------------------------------------------------------------------------------------------------|
| 1    | UDP<br>(in/out)      | 500,4500                                        | IPsec tunnel.                                                                                              |
| 2    | TCP (out)            | 80 (HTTP)                                       | Test pages: <u>http://ip.zscaler.com</u> , speedtest.net                                                   |
| 3    | TCP (out)            | 443 (HTTPS)                                     | AWS SSM Agent                                                                                              |
| 4    | ICMP<br>(in/out)     | Out: echo<br>In: echo-reply, time-<br>exceeded. | Keepalives and Monitoring tests.<br>(ICMP types: echo=type 8, echo-reply=type 0,<br>time-exceeded=type 11) |
| 5    | UDP, TCP<br>(in/out) | Out: TCP 53<br>In / Out: UDP 53                 | DNS                                                                                                    |

#### 7.2.2 Second External IP

The Second IP is the Egress IP of the Bypass Proxy. Outgoing connections direct to internet are initiated from here.

| Item | Protocol  | Port / Service | Used for:                                                                           |
|------|-----------|----------------|-------------------------------------------------------------------------------------|
| 1    | TCP (out) | 80 (HTTP)      | Web traffic                                                                         |
| 2    | TCP (out) | 443 (HTTPS)    | Web traffic encrypted                                                               |
| 3    | TCP (out) | 1024 to 65535  | Web sites that are using particular ports, for example: http://www.example.com:8080 |

# 8 Powering up the CSC Anywhere

- 1. Power on the Virtual Machine
- 2. Open the Console:

Note: At the first time you power in the CSC, the process of Automatic Zscaler Node selection will happen and the CSC will reboot. This process is very fast.

When prompted, put the following username and password to login on the CSC Console:

#### Username: cscadmin

#### Password: maidenheadbridge

Note: You can access the CSC using SSH. Please, SSH the CSC INTERNAL IP and use the same credentials. SSH to the EXTERNAL interface is not allowed.

```
Welcome to Maidenhead Bridge - Cloud Security Connector Anywhere
Last login: Fri Dec 22 14:23:49 2017 from 172.19.0.140
Maidenhead Bridge
Cloud Security Connector Anywhere - Single - Admin Console
Company : Maidenhead Bridge
Location : CASmaidenheadbridge
CSC ID : cas00101
Soft Version : 4.0
Please select an option by typing its number
Zscaler Admin Tasks

    VPN Credentials - View/Configure Email (FDQN) and Pre Shared Key (PSK)

Select Zscaler Cloud and Enforcement Nodes
Confirm Configuration (and Reboot)
Monitoring Tasks
Show Configuration and Status
5) Show Interfaces Traffic
Traceroute and Latency Test
Speed Test (Experimental)
CSC Admin tasks
AWS SSM Agent (Register or De-Register)
9) Change SSH Password
10) Change Timezone
Bypass Proxy
11) View Current Bypass List
12) Configure Bypass List
e) Exit
Selection:
```

3. Select 4) Show Configuration and Status check "TUNNEL INFORMATION".

Selection: 4 GENERAL INFORMATION Company : Maidenhead Bridge Location : CASmaidenheadbridge CSC ID : cas00101 CSC date: Fri 22 Dec 15:00:01 GMT 2017 Soft version : 4.0 INTERFACES INFORMATION External Interface (eth0) IP: 192.168.1.215/24 | External Gateway: 192.168.1.254 is Alive Internal Interface (eth1) IP: 172.19.0.215/24 | Internal Gateway: 172.19.0.200 is Alive VIP Proxy: 172.19.0.216 Bypass Proxy: 172.19.0.217 DNS INFORMATION DNS Server IP: 192.168.1.100 is Not reachable Google DNS 1: 8.8.8.8 is Alive Google DNS 2: 8.8.4.4 is Alive ZSCALER INFORMATION Zscaler Cloud: Zscalerbeta Primary ZEN node: AutoPrimary | Hostname: vpn.zscalerbeta.net | IP: 165.225.72.39 is Alive Secondary ZEN node: AutoSecondary | Hostname: secondary.vpn.zscalerbeta.net | IP: 104.129.194.39 is Alive TUNNEL INFORMATION The Node active is the: AutoPrimary IPsec uptime: 4 hours, since Dec 22 10:41:23 2017 Last Security Association: ESTABLISHED 4 hours ago CREDENTIALS INFORMATION Username: cas00101@maidenheadbridge.com | PSK: Not shown for security reasons. Please, read it from 'VPN Credentials' Menu http://ip.zscaler.com INFORMATION You are accessing this host via a Zscaler BETA proxy hosted at Frankfurt IV in the zscalerbeta.net cloud. Your Gateway IP Address is 82.68.6.78 AWS SSM AGENT AWS SSM Agent is active (running) since Fri 2017-12-22 10:41:20 GMT; 4h 18min ago Registration values: {"ManagedInstanceID":"mi-025e7e0e5b569278a","Region":"eu-west-1"}

- 4. Congratulations! You are connected to Zscaler.
- 5. Now, you can forward your traffic through the CSC using the following methods:
  - PAC file (recommended): Traffic to Zscaler via VIP Proxy, Traffic direct to internet via Bypass Proxy
  - Explicit proxy: via VIP Proxy.
  - All port and protocols: If you are using Zscaler Cloud Firewall, you can use the Internal Interface as your default Gateway to Zscaler and to send all ports and protocols.

# 8.1 Verifying that your reaching Zscaler properly

# 8.2 Using a PC

Go to the following page: ip.zscaler.com from your PC

|                 | lew History Bookmarks            | Tools Help                     |                        |                    |                   |              |       |    | ч | En | <b>■</b> )) | 19:53 | 3 |
|-----------------|----------------------------------|--------------------------------|------------------------|--------------------|-------------------|--------------|-------|----|---|----|-------------|-------|---|
| Zscaler - Cl    | Cloud Performan × Zscaler        | Cloud Security: My ×           | _+                     |                    | 1                 | 1            |       |    |   |    |             |       | _ |
| 🗧 🧲 🛈 C ip.     | p.zscaler.com                    |                                |                        |                    | C Q Search        |              | 쇼     | Ê  | ŧ | Â  |             | 8     | - |
|                 | <b>Exercise</b>                  | Connection Quality             | Zscaler Analyzer       | Cloud Health       | Security Research |              |       |    |   |    |             |       |   |
| <b>≥</b> .<br>■ | You are access<br>zscalerbeta.ne | sing this host v<br>t cloud.   | <i>i</i> ia a Zscaler  | BETA pro           | oxy hosted at     | Frankfurt IV | in tł | ne |   |    |             |       |   |
|                 | Your request is arriving         | at this server from the        | e IP address 165.2     | 25.72.149          |                   |              |       |    |   |    |             |       |   |
|                 | The Zscaler proxy virtu          | ual IP is <b>165.225.72.38</b> |                        |                    |                   |              |       |    |   |    |             |       |   |
|                 | The Zscaler hostname             | for this proxy appears         | s to be beta-fra4a1    |                    |                   |              |       |    |   |    |             |       |   |
|                 | The request is being re          | eceived by the Zscaler         | Proxy from the IP      | address 82.68      | .6.78             |              |       |    |   |    |             |       |   |
|                 | Your Gateway IP Addre            | ess is 82.68.6.78              |                        |                    |                   |              |       |    |   |    |             |       |   |
|                 |                                  |                                |                        |                    |                   |              |       |    |   | _  |             |       |   |
|                 |                                  |                                |                        |                    |                   |              |       |    |   |    |             |       |   |
| 6               |                                  |                                |                        |                    |                   |              |       |    |   |    |             |       |   |
|                 |                                  |                                |                        |                    |                   |              |       |    |   |    |             |       |   |
|                 |                                  |                                |                        |                    |                   |              |       |    |   |    |             |       |   |
| -               |                                  |                                | Maiden                 | head B             | ridge             |              |       |    |   |    |             |       |   |
| 1               |                                  |                                |                        |                    |                   |              |       |    |   |    |             |       |   |
|                 | 🖙 V                              | Vould you like t               | o Logout?              |                    |                   |              |       |    |   |    |             |       |   |
|                 |                                  |                                |                        | dhaida a ann       |                   |              |       |    |   |    |             |       |   |
|                 | You                              | ruser name is: iristatia       | asisi @maidennea       | abnage.com.        |                   |              |       |    |   |    |             |       |   |
|                 |                                  | ogout                          |                        |                    |                   |              |       |    |   |    |             |       |   |
|                 | Need                             | help? Contact our support team | at +91-900000000   sup | port@maidenheadbri | idge.com.         |              |       |    |   |    |             |       |   |
|                 |                                  |                                |                        |                    |                   |              |       |    |   |    |             |       |   |
|                 |                                  |                                |                        |                    |                   |              |       |    |   |    |             |       |   |
|                 |                                  |                                |                        |                    |                   |              |       |    |   |    |             |       |   |

This page shows:

(values of this example between brackets [])

- Cloud name: [Zscaler Beta]
- Node: [Frankfurt]
- Zscaler internal values [165.225.72.149, 165.225.72.38, beta-fra4a1]
- Your Gateway IP addresses [82.68.6.78. This is your public IP]
- The name or logo of your organization [Maidenhead Bridge]
- The Username (if Authentication was enabled on the location) [first31last31@maidenheadbridge.com]

# 8.3 Using the "Show Configuration and Status" menu

This menu also goes to http://ip.zscaler.com .

```
http://ip.zscaler.com INFORMATION
You are accessing this host via a Zscaler BETA proxy hosted at Frankfurt IV in the zscalerbeta.net cloud.
Your Gateway IP Address is 82.68.6.78
```

# 8.4 Checking Connection Quality

## 8.4.1 Using a PC

On the page ip.zscaler.com, click on "Connection Quality" and "Start Test"

| 800 | File Edit View History Bookmarks Tools Help<br>Zscaler-Cloud Performan × Zscaler-Cloud Performan × +                                                                                  |   |   | tų. | En   | <b>€))</b> 1 | 9:56 ╏   | \$ |
|-----|----------------------------------------------------------------------------------------------------|---|---|-----|------|--------------|----------|----|
| 0   | € 0 € 165.225.72.156/test 🖾   € ] Q. Search                                                                                                    | 4 | Ê | ÷   | î    | <b>v</b> i   | ≥ ≡      | :  |
|     |                                                                                                    |   |   |     | Go t | o ip.zsc     | aler.com | F. |
|     | Company™ The Cloud Security Company™                                                                                                    |   |   |     |      |              |          |    |
|     | Cloud Performance Monitor Test 🕑                                                                                                    |   |   |     |      |              |          | l  |
|     | This test will measure throughput as observed at application keyer between your machine and ZEN whose IP is displayed below.<br>This session is viaid for a single test of 5 minimum. |   |   |     |      |              |          | l  |
|     | ZEN N# 105.25.72.155<br>ZEN Name   beta-frad-3-sme.gateway.zscalerbeta.net<br>Your IP   82.68.6.78                                                                                    |   |   |     |      |              |          |    |
|     | Your User Name   first31last31@maidenheadbridge.com<br>Current Time   06:55 PM Thursday 12 October 2017 UTC                                                                           |   |   |     |      |              |          |    |
| a,  |                                                                                                    |   |   |     |      |              |          |    |
|     | Test Complete.                                                                                                    |   |   |     |      |              |          |    |
|     | Download Bandwidth 62.46 Mbps<br>Upload Bandwidth 17.84 Mbps                                                                                                    |   |   |     |      |              |          |    |
|     | Latency is round trip time of a HTTP request between your machine and ZEN.                                                                                                    |   |   |     |      |              |          |    |
|     | Download Results                                                                                                    |   |   |     |      |              |          |    |
| ľ-  |                                                                                                    |   |   |     |      |              |          | J  |
| 0   | Copyright ©2007-2016, Zscaler Inc. All rights reserved.                                                                                                    |   |   |     |      |              |          | 1  |
|     |                                                                                                    |   |   |     |      |              |          |    |
|     |                                                                                                    |   |   |     |      |              |          |    |

IMPORTANT: The limit of Zscaler for IPSEC tunnels is 200 Mbps. If you link is more than 200 Mbps, please use the Cloud Security Connector GRE.

#### 8.4.2 Using "Speed Test" menu

The CSC runs the Speedtest.net (same test that you can run from the Web Page). This function is experimental due to we need to rely on third party tools.

```
SPEED TEST
This is experimental. We are using third party tools. (Speedtest.net)
Results can be inaccurate or none. The test takes a while
Ping: 35.13 ms
Download: 63.89 Mbit/s
Upload: 18.81 Mbit/s
```

# 9 CSC Anywhere – Admin Console

The Cloud Security Anywhere has an Admin Console that allows to do different tasks. When you access to the Admin Console, the following information appears on top:

```
Welcome to Maidenhead Bridge - Cloud Security Connector Anywhere
Last login: Fri Dec 22 14:23:49 2017 from 172.19.0.140
Maidenhead Bridge
Cloud Security Connector Anywhere - Single - Admin Console
Company : Maidenhead Bridge
Location : CASmaidenheadbridge
CSC ID : cas00101
Soft Version : 4.0
```

And you can select the following tasks:

## 9.1 Zscaler Admin Tasks:

```
Please select an option by typing its number
Zscaler Admin Tasks
1) VPN Credentials - View/Configure Email (FDQN) and Pre Shared Key (PSK)
2) Select Zscaler Cloud and Enforcement Nodes
3) Confirm Configuration (and Reboot)
```

With Zscaler Admin Tasks you can:

- 1. View / Change the VPN Credentials
- 2. Select manually the Zscaler Cloud and Zscaler nodes that you want to connect.
- 3. Confirm the values 1) and 2) and configure the CSC with this new values. The CSC will reboot.

#### 9.2 Monitoring Tasks:

```
Monitoring Tasks
4) Show Configuration and Status
5) Show Interfaces Traffic
6) Traceroute and Latency Test
7) Speed Test (Experimental)
```

#### 9.2.1 Show Configuration and Status

4. Show Configuration and Status. This menu show all parameters configured on the CSC Anywhere and does several checks.

In total, 25 parameters are showed and 14 checks are done. All in one shot.

```
Selection: 4
GENERAL INFORMATION
Company : Maidenhead Bridge
Location : CASmaidenheadbridge
CSC ID : cas00101
CSC date: Fri 22 Dec 15:12:52 GMT 2017
Soft version : 4.0
INTERFACES INFORMATION
External Interface (eth0) IP: 192.168.1.215/24 | External Gateway: 192.168.1.254 is Alive
Internal Interface (eth1) IP: 172.19.0.215/24 | Internal Gateway: 172.19.0.200 is Alive
VIP Proxy: 172.19.0.216
Bypass Proxy: 172.19.0.217
DNS INFORMATION
DNS Server IP: 192.168.1.100 is Not reachable
Google DNS 1: 8.8.8.8 is Alive
Google DNS 2: 8.8.4.4 is Alive
ZSCALER INFORMATION
Zscaler Cloud: Zscalerbeta
Primary ZEN node: AutoPrimary | Hostname: vpn.zscalerbeta.net | IP: 165.225.72.39 is Alive
Secondary ZEN node: AutoSecondary | Hostname: secondary.vpn.zscalerbeta.net | IP: 104.129.194.39 is Alive
TUNNEL INFORMATION
The Node active is the: AutoPrimary
IPsec uptime: 4 hours, since Dec 22 10:41:23 2017
Last Security Association: ESTABLISHED 4 hours ago
CREDENTIALS INFORMATION
Username: cas00101@maidenheadbridge.com | PSK: Not shown for security reasons. Please, read it from 'VPN Credentials' Menu
http://ip.zscaler.com INFORMATION
You are accessing this host via a Zscaler BETA proxy hosted at Frankfurt IV in the zscalerbeta.net cloud.
Your Gateway IP Address is 82.68.6.78
AWS SSM AGENT
AWS SSM Agent is active (running) since Fri 2017-12-22 10:41:20 GMT; 4h 31min ago
Registration values: {"ManagedInstanceID":"mi-025e7e0e5b569278a","Region":"eu-west-1"}
```

Here the detail of the information provided. Test are marked in *bold* 

#### 9.2.1.1 GENERAL INFORMATION

Here is general information about the device.

- Company Name
- Location
- CSC ID
- Soft Version

#### 9.2.1.2 INTERFACES INFORMATION

Interfaces configuration and gateways and test of reachability of the gateways.

• Internal Interface (eth1) IP/Mask

- Internal Gateways IP/Mask
- Internal Gateway reachability: Alive or Not reachable.
- External Interface (eth0) IP/Mask
- External Gateways IP/Mask
- External Gateway reachability: Alive or Not reachable.
- VIP Proxy  $\rightarrow$  For traffic to Zscaler Nodes
- Bypass Proxy → For traffic direct to Internet

#### 9.2.1.3 DNS INFORMATION

DNS configuration and reachability. Please, note that the CSC Anywhere has pre-configured the Google DNS as back up.

- Internal DNS IP
- Internal DNS reachability: Alive or Not reachable
- Google DNS 1 IP
- Google DNS 1 reachability: Alive or Not reachable
- Google DNS 2 IP
- Google DNS 2 reachability: Alive or Not reachable

#### 9.2.1.4 ZSCALER INFORMATION

Here the values configured: Cloud and Nodes.

- Zscaler Cloud
- Primary ZEN Node
- Primary ZEN Node Hostname
- Primary ZEN Node IP
- Primary ZEN Node IP reachability: Alive or Not reachable
- Secondary ZEN Node
- Secondary ZEN Node Hostname
- Secondary ZEN Node IP
- Secondary ZEN Node IP reachability: Alive or Not reachable

#### 9.2.1.5 TUNNEL INFORMATION

Here the values that shows where the CSC is connected (Zscaler Node) and the status of the Ipsec connection and the last Security Association.

- The Node Active
- Ipsec Uptime
- Last Security Association

#### 9.2.1.6 CREDENTIALS INFORMATION

VPN Credentials Information. This is useful to check what credentials are in use.

- Username
- PSK Not Shown for Security Reasons. Please, read it from "VPN Credentials" Menu.

#### 9.2.1.7 <u>http://ip.zscaler.com</u> INFORMATION

This test is what Zscaler support always recommends to do to validate that you are effectively using Zscaler. The CSC is going to the page <u>http://ip.zscaler.com</u> and is retrieving the following information:

- The Cloud and Node that you are using when connected. If you are not connected this value is blank.
- Your Gateway IP (this is your public IP in use)

#### 9.2.1.8 AWS SSM Agent

This section shows the Status of the AWS SSM Agent. It helps to identify the CSC managed instance on AWS, showing the instance ID and the region where the CSC was registered.

- AWS SSM Agent is active (running) or dead
- Registration values: Instance ID and region

#### **9.2.2 Show Interfaces Traffic**

5. Show Interfaces Traffic: This selection shows the traffic information on all interfaces.

| eth0               |                                         |                 |                        |                   |            |                       |                        |                | bmon 3.8         |
|--------------------|-----------------------------------------|-----------------|------------------------|-------------------|------------|-----------------------|------------------------|----------------|------------------|
| Interfaces         |                                         | RX bps          | pps %                  | TX bps            | pps %      |                       |                        |                |                  |
| eth1               |                                         | 3.88M<br>18.02M | lb 1.08K<br>lb 1.84K   | 17.60MD<br>3.61Mb | 1K<br>603  |                       |                        |                |                  |
| Mb                 |                                         | (RX Bits/s      | econd)                 |                   | M          | b                     | (TX Bits               | /second)       |                  |
| 76.99              |                                         |                 |                        |                   | . 18.9     | 9                     |                        |                |                  |
| 64.16              |                                         |                 |                        |                   | . 15.8     | 3   <br>6             |                        |                |                  |
| 38.50              |                                         |                 |                        |                   | . 9.5      | 9   <br>9             |                        |                |                  |
| 25.66              |                                         |                 |                        |                   | 6.3        | 3                     |                        |                |                  |
| 12.83 ::           | [[[[[[[[[[[[[[[[[[[[[[[[[[[[[[[[[[[[[[[ | :::::::         |                        |                   | 3.1        | 7           :       : |                        |                |                  |
| 1 5 16             | 9 15 20                                 | 25 30           | 35 40 45               | 50 55 60          | )          | 1 5 10 15             | 20 25 3                | 0 35 40        | 45 50 55 60      |
|                    |                                         |                 |                        |                   |            |                       |                        |                |                  |
|                    |                                         |                 |                        |                   |            |                       |                        |                |                  |
|                    |                                         |                 |                        |                   |            |                       |                        |                |                  |
|                    |                                         |                 |                        |                   |            |                       |                        |                |                  |
|                    |                                         |                 |                        |                   |            |                       |                        |                |                  |
|                    |                                         |                 |                        |                   |            |                       |                        |                |                  |
|                    |                                         |                 |                        |                   |            |                       |                        |                |                  |
|                    |                                         |                 |                        |                   |            |                       |                        |                |                  |
|                    |                                         |                 |                        |                   |            |                       |                        |                |                  |
|                    |                                         |                 |                        |                   |            |                       |                        |                |                  |
|                    |                                         |                 |                        |                   |            |                       |                        |                |                  |
|                    |                                         |                 |                        |                   |            |                       |                        |                |                  |
|                    |                                         |                 |                        |                   |            |                       |                        |                |                  |
|                    |                                         |                 |                        |                   |            |                       |                        |                |                  |
|                    |                                         |                 |                        |                   |            |                       |                        |                |                  |
|                    |                                         |                 |                        |                   |            |                       |                        |                |                  |
|                    |                                         |                 |                        |                   |            |                       |                        |                |                  |
|                    |                                         |                 |                        |                   |            |                       |                        |                |                  |
|                    |                                         |                 |                        |                   |            |                       |                        |                |                  |
|                    |                                         |                 |                        |                   |            |                       |                        |                |                  |
|                    | RX                                      | тх              |                        | RX                | тх         |                       | RX                     | тх             |                  |
| Bits               | 1.88Gb                                  | 192.68Mb        | Packets                | 201.00K           | 133.75K    | Abort Error           |                        | 0              |                  |
| Carrier Error      | -                                       | Θ               | Collisions             | -                 | 0          | Compressed            | 0                      | 0              |                  |
| CRC Error          | 0                                       | -               | Dropped<br>Frame Frree | 0                 | 0          | Errors                | Θ                      | 0              |                  |
|                    | 0                                       | 0               | TCMPv6 Errors          | 0                 | -<br>0     | The Address Er        | 0                      | -              |                  |
| Ip6 Broadcast      | 0                                       | 0               | Ip6 Broadcast          | 0                 | 0          | Ip6 Delivers          | 0                      |                |                  |
| Ip6 Forwarded      | -                                       | 0               | Ip6 Header Err         | õ                 |            | Ip6 Multicast         | 0                      | 0              |                  |
| Ip6 Multicast      | 0                                       | Θ               | Ip6 No Route           | Θ                 | Θ          | Ip6 Reasm/Frag        | Θ                      | Θ              |                  |
| Ip6 Reasm/Frag     | Θ                                       | Θ               | Ip6 Reasm/Frag         | Θ                 | Θ          | Ip6 Reassembly        | Θ                      |                |                  |
| Ip6 Too Big Er     | 0                                       | -               | Ip6 Truncated          | 0                 | -          | Ip6 Unknown Pr        | 0                      | -              |                  |
| IpoDiscards        | 0                                       | Θ               | Missed Error           | 0                 | 0          | IDOPKIS<br>Multicast  | 0                      | 0              |                  |
| Over Error         | 0                                       | -               | Window Error           | -                 | 0          | nuccicasc             |                        | •              |                  |
|                    |                                         | 1505            | <b>5</b> ]             | h d t             |            |                       |                        |                |                  |
| MIU<br>TfIndex     |                                         | 1500            | Address                | proadcast, mul    |            | Broadcast             | ff.ff. <del>ff</del> . | up<br>ff.ff.ff |                  |
| Mode               |                                         | default         | TXOlen                 | 00.00.25          | 1000       | Family                |                        | unspec         |                  |
| Alias              |                                         | acruate         | Qdisc                  |                   | ofifo fast |                       |                        | anopee         |                  |
| Fri Dec 22 15:17:3 | 34 2017                                 |                 |                        |                   |            |                       |                        |                | Press ? for help |

#### IMPORTANT:

- Press "q" to quit
- Press "?" for help

#### 9.2.3 Traceroute and Latency Test

This test is particular important to check your internet path to Zscaler nodes and the quality of your link.

This Test does a MTR (MyTraceRoute) Tests to the Primary ZEN, Secondary ZEN, Google DNS and if the tunnel is UP, it check the reverse path from your ZEN active to your public IP (you don't need to open a ticket to Zscaler requesting this any more)

#### 9.2.3.1 Traceroute and Latency Test with the tunnel "Not Active"

If the tunnel is active, the MTR test will run through the tunnel. In some cases, you may want to do this test direct from your Location without the tunnel. In order to do this test, you need to put the tunnel "Not active". The easiest way is to go to the Zscaler console and to change the credentials of the location for some fake values, like:

| ١ | VPN Credentials                     |   |  |
|---|-------------------------------------|---|--|
|   | fakecredential@maidenheadbridge.com | • |  |

Wait about 3 minutes and check "Show Configuration and Status". You will receive the following result:

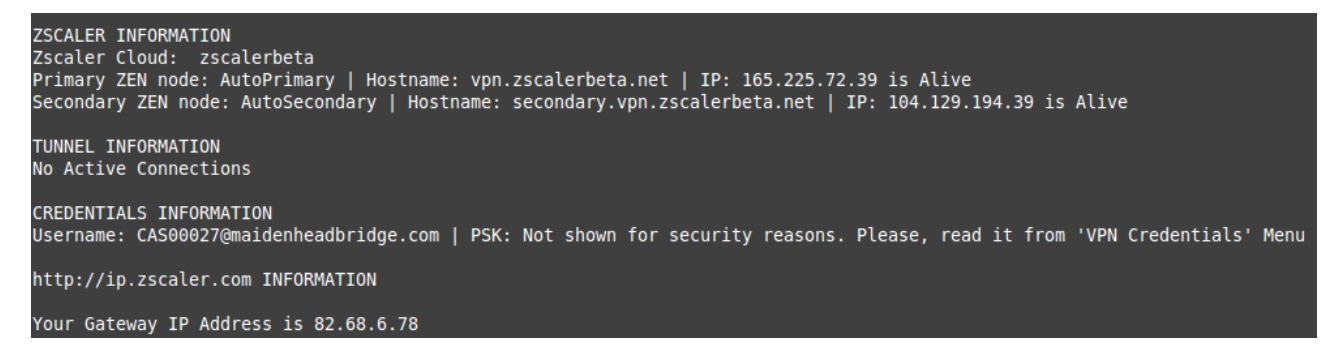

Now, we can run the "Traceroute and Latency Test" with the tunnel not active.

Here an example of the test:

#### Here an example of the test:

Selection: 6 My TraceRoute (MTR) Test Report This test does 10 probes to the Primary ZEN, Secondary ZEN, Google DNS 8.8.8.8 Notes: When the tunnel is UP, this test runs through the tunnel When the tunnel is UP, a Reverse Path test from the active ZEN to your Public IP is performed Max Hops is equal 30. This test can take a while Testing Primary ZEN: AutoPrimary : vpn.zscalerbeta.net > 165.225.72.39 Start: Mon Oct 16 19:10:10 2017 HOST: CAS00027 Loss% Snt Last Avg Best Wrst StDev 0.5 3.7 192.168.1.254 0.0% 10 0.5 0.6 0.7 0.0 2. AS13037 losubs.subs.bng2.th-lon.zen.net.uk (62.3.80.21) 0.0% 4.0 4.0 4.2 0.0 5.2 3.7 3. AS13037 ae1-183.cr2.th-lon.zen.net.uk (62.3.86.82) 0.0% 10 5.3 4.2 6.6 0.7 3. AS13037 ael-183.cr2.th-lon.zen.net.uk (62.3.86.82)
4. AS??? ge-3-3-0.mprl.lhr3.uk.above.net (195.66.236.76)
5. AS6461 ae6.mpr3.lhr3.uk.zip.zayo.com (64.125.21.21)
6. AS6461 ae27.cs1.lhr15.uk.eth.zayo.com (64.125.30.234)
7. AS6461 ae2.cs1.ams10.nl.eth.zayo.com (64.125.29.16)
8. AS6461 ae0.cs1.ams17.nl.eth.zayo.com (64.125.29.81)
9. AS6461 ae2.cs1.fra6.de.eth.zayo.com (64.125.29.58)
10. AS6461 ae27.mprl.fra4.de.zip.zayo.com (64.125.30.255)
11. AS6461 ae27.mprl.fra4.de.zip.zayo.com (64.125.30.255)
12. AS6461 94.31.32.194.IPYX-069051-027-ZY0.zip.zayo.com (94.31.32.194) 4.2 3.4 0.0% 5.2 0.3 0.0% 10 4.4 4.4 3.9 4.9 0.0 14.9 15.3 0.0% 10 14.7 16.7 0.3 15.0 14.6 0.0% 10 14.6 15.2 0.0 17.3 14.9 20.8 0.0% 10 16.7 2.3 0.0% 10 15.4 15.2 14.9 15.8 0.0 15.7 14.7 0.0% 10 15.5 21.1 1.8 16.2 15.2 14.7 14.7 15.3 19.4 0.0% 10 1.8 0.0% 10 14.8 16.9 0.6 13. AS62044 165.225.72.39 0.0% 10 15.0 14.8 14.6 15.0 0.0 Testing Secondary ZEN: AutoSecondary : secondary.vpn.zscalerbeta.net > 104.129.194.39 Start: Mon Oct 16 19:10:28 2017 Avg 0.5 HOST: CAS00027 Last Best Wrst StDev Loss% Snt 0.5 0.5 0.6 1. AS??? 192.168.1.254 0.0% 10 0.0 2. AS13037 losubs.subs.bng2.th-lon.zen.net.uk (62.3.80.21) 3.9 3.9 3.3 4.5 0.0% 10 0.0 3. AS13037 ae1-183.cr2.th-lon.zen.net.uk (62.3.86.82) 7.5 0.0% 10 6.2 4.3 22.0 5.2 3. AS13037 ael-183.cr2.th-lon.zen.net.uk (62.3.86.82)
4. AS??? ge-3-3-0.mpr1.lhr3.uk.above.net (195.66.236.76)
5. AS6461 ae6.mpr3.lhr3.uk.zip.zayo.com (64.125.21.21)
6. AS6461 ae27.cs1.lhr15.uk.eth.zayo.com (64.125.30.234)
7. AS6461 ae5.cs1.dca2.us.eth.zayo.com (64.125.30.247)
9. AS6461 ae3.mpr3.iad1.us.zip.zayo.com (64.125.30.247)
9. AS6461 ae3.mpr3.iad1.us.zip.zayo.com (64.125.31.142)
10. AS6461 208.185.155.194.IPYX-069051-015-ZY0.above.net (208.185.155.194) 0.0% 10 5.1 4.2 3.7 0.0 4.5 4.5 4.3 5.0 0.0% 10 0.0 79.5 79.8 79.5 0.0% 10 79.9 0.0 87.0 79.4 100.4 0.0% 10 83.0 6.7 0.0% 10 78.9 79.2 78.9 79.7 0.0 79.4 82.9 79.2 102.9 0.0% 10 7.9 79.4 79.2 0.0% 10 79.3 79.7 0.0 0.0% 10 79.7 80.2 79.5 85.2 1.6 12. AS22616 104.129.194.39 0.0% 10 79.5 79.6 79.2 80.0 0.0 Testing Google DNS 8.8.8.8 Start: Mon Oct 16 19:10:44 2017 Avg 0.6 HOST: CAS00027 Loss% Snt Last Best Wrst StDev 0.6 0.6 0.7 192.168.1.254 0.0% 10 0.0 2. AS13037 losubs.subs.bng2.th-lon.zen.net.uk (62.3.80.21) 3.9 3.9 4.1 0.0% 10 3.7 0.0 4.3 5.5 4.3 7.0 3. AS13037 ae1-183.cr2.th-lon.zen.net.uk (62.3.86.82) 0.0% 10 0.9 4. AS15169 72.14.223.28 0.0% 10 4.9 4.2 3.9 4.9 0.0 5. AS15169 108.170.246.193 10 5.0 5.6 0.0% 5.1 4.6 0.0 6. AS15169 108.170.233.227 10 6.3 6.0 0.0% 6.3 0.0 7. AS15169 google-public-dns-a.google.com (8.8.8.8) 5.9 5.4 5.9 0.0% 10 5.6 0.0 Reverse Path Test No active tunnel. Reverse Path Test runs only when tunnel is active

#### 9.2.3.2 Traceroute and Latency Test with the tunnel "Active"

When the tunnel is active the test runs from inside the tunnel. This is particular useful to see path from the Zscaler Cloud and to see the Reverse Path from the active node to your Public IP.

First, Check that the tunnel is active from the "Show Configuration and Status" menu.

```
ZSCALER INFORMATION
Zscaler Cloud: zscalerbeta
Primary ZEN node: AutoPrimary | Hostname: vpn.zscalerbeta.net | IP: 165.225.72.39 is Alive
Secondary ZEN node: AutoSecondary | Hostname: secondary.vpn.zscalerbeta.net | IP: 104.129.194.39 is Alive
TUNNEL INFORMATION
The Node active is the: AutoPrimary
IPsec uptime: 32 seconds, since Oct 16 19:18:28 2017
Last Security Association: ESTABLISHED 27 seconds ago
CREDENTIALS INFORMATION
Username: CAS00027@maidenheadbridge.com | PSK: Not shown for security reasons. Please, read it from 'VPN Credentials' Menu
http://ip.zscaler.com INFORMATION
You are accessing this host via a Zscaler BETA proxy hosted at Frankfurt IV in the zscalerbeta.net cloud.
Your Gateway IP Address is 82.68.6.78
```

And run the "Traceroute and Latency Test" after:

Here an example of the test with the tunnel active.

```
Selection: 6
My TraceRoute (MTR) Test Report
This test does 10 probes to the Primary ZEN, Secondary ZEN, Google DNS 8.8.88
Notes:

    When the tunnel is UP, this test runs through the tunnel

  When the tunnel is UP, a Reverse Path test from the active ZEN to your Public IP is performed
 Max Hops is equal 30. This test can take a while
Testing Primary ZEN: AutoPrimary : vpn.zscalerbeta.net > 165.225.72.39
Start: Mon Oct 16 19:22:17 2017
                                               Last Avg Best Wrst StDev
15.6 15.5 15.3 15.6 0.0
HOST: CAS00027
                              Loss%
                                        Snt
  1. AS62044 165.225.72.39 0.0%
                                         10
Testing Secondary ZEN: AutoSecondary : secondary.vpn.zscalerbeta.net > 104.129.194.39
Start: Mon Oct 16 19:22:32 2017
H0ST: CAS00027
                                                                      Loss%
                                                                               Snt
                                                                                      Last
                                                                                              Avg Best Wrst StDev
                                                                                      0.0
                                                                                                    0.0
                                                                                                          0.0
                                                                      100.0
              ???
                                                                                10
                                                                                             0.0
                                                                                                                  0.0
                                                                                            23.9
  2. AS62044 165.225.72.2
                                                                       0.0%
                                                                                10
                                                                                      23.3
                                                                                                   20.2
                                                                                                          29.2
                                                                                                                  3.5
                                                                                                         28.8
  3. AS3257 xe-3-0-7.crl-fra2.ip4.gtt.net (46.33.89.9)
                                                                       0.0%
                                                                                            24.1 16.9
                                                                                10
                                                                                      21.7
                                                                                                                  3.3
 4. AS3257 xe-1-0-5.cr0-was1.ip4.gtt.net (213.254.214.150)
5. AS3257 zscaler-gw.ip4.gtt.net (77.67.68.146)
                                                                       0.0%
                                                                                10
                                                                                   107.0 106.1 101.5 110.3
                                                                                                                  3.0
                                                                                    108.5 109.7 102.7 131.7
                                                                       0.0%
                                                                                10
                                                                                                                  8.5
  6. AS22616 104.129.194.39
                                                                                    103.5 108.3 102.3 121.5
                                                                       0.0%
                                                                                10
                                                                                                                  6.3
Testing Google DNS 8.8.8.8
Start: Mon Oct 16 19:22:47 2017
HOST: CAS00027
                                                              Loss%
                                                                       Snt
                                                                              Last
                                                                                      Avg
                                                                                           Best
                                                                                                 Wrst StDev
  1. AS???
                                                                                            0.0
                                                                                                   0.0
              ???
                                                              100.0
                                                                              0.0
                                                                                     0.0
                                                                                                          0.0
                                                                        10
                                                                                    27.0
  2. AS62044 165.225.72.2
                                                               0.0%
                                                                        10
                                                                              35.6
                                                                                           20.5
                                                                                                  35.6
                                                                                                          5.6
  3. AS??? de-cix.fra.google.com (80.81.192.108)
                                                               0.0%
                                                                        10
                                                                              21.8
                                                                                    25.1
                                                                                           20.4
                                                                                                  30.5
                                                                                                          3.2
                                                                              0.0
                                                                                     0.0
                                                                        10
                                                                                            0.0
                                                                                                   0.0
              ???
                                                              100.0
                                                                                                          0.0
  5. AS15169 216.239.48.93
                                                               0.0%
                                                                        10
                                                                              29.9
                                                                                    25.5
                                                                                           20.4
                                                                                                  32.9
                                                                                                          4.1
  6. AS15169 google-public-dns-a.google.com (8.8.8.8)
                                                                              25.0
                                                                                    25.0
                                                                                           19.2
                                                                                                  35.8
                                                               0.0%
                                                                        10
                                                                                                          4.7
Reverse path from: AutoPrimary to your Public IP: 82.68.6.78
Start: Mon Oct 16 19:23:03 2017
HOST: CAS00027
                                                                        Loss%
                                                                                        Last
                                                                                                Avg
                                                                                                     Best
                                                                                 Snt
                                                                                                            Wrst StDev
                                                                        100.0
                                                                                        0.0
                                                                                               0.0
                                                                                                      0.0
                                                                                                             0.0
                                                                                                                    0.0
                                                                                  10
              ???
  2. AS62044 165.225.72.2
                                                                                               23.0
                                                                         0.0%
                                                                                  10
                                                                                        20.7
                                                                                                     19.6
                                                                                                            26.5
                                                                                                                     2.3
                                                                                        23.4 25.4
  3. AS6461 xe-9-2-1.mpr1.fra4.de.zip.zayo.com (94.31.32.193)
                                                                         0.0%
                                                                                  10
                                                                                                     19.4
                                                                                                            40.5
                                                                                                                     6.1
                                                                                              23.9
  4. AS6461 ae8.mpr1.fra3.de.zip.zayo.com (64.125.26.233)
5. AS6461 ae27.cs1.fra6.de.eth.zayo.com (64.125.31.216)
                                                                                        17.2
                                                                                                     17.2
                                                                         0.0%
                                                                                                            31.4
                                                                                                                    4.6
                                                                         0.0%
                                                                                   10
                                                                                        41.2
                                                                                               39.6
                                                                                                     27.0
                                                                                                            46.3
                                                                                                                    5.6
  6. AS6461 ae2.cs1.ams17.nl.eth.zayo.com (64.125.29.59)
                                                                         0.0%
                                                                                  10
                                                                                        28.8
                                                                                              35.8
                                                                                                     27.6
                                                                                                            52.2
                                                                                                                     8.4
 7. AS6461 ae0.cs1.ams10.nl.eth.zayo.com (64.125.29.80)
8. AS6461 ae2.cs1.lhr15.uk.eth.zayo.com (64.125.29.17)
9. AS6461 ae27.mpr3.lhr3.uk.zip.zayo.com (64.125.30.235)
                                                                         0.0%
                                                                                        34.3 33.8
                                                                                                     26.7
                                                                                                            41.8
                                                                                                                    4.1
                                                                                        34.3
                                                                                               34.3
                                                                         0.0%
                                                                                  10
                                                                                                     27.2
                                                                                                            42.2
                                                                                                                     5.0
                                                                                                     27.5
                                                                         0.0%
                                                                                  10
                                                                                        32.9
                                                                                              31.1
                                                                                                            34.0
                                                                                                                    2.2
 10. AS6461 ae13.mpr1.lhr15.uk.zip.zayo.com (64.125.30.55)
                                                                         0.0%
                                                                                  10
                                                                                        37.3 38.2
                                                                                                     28.5
                                                                                                            64.9
                                                                                                                   12.4
 11. AS??? linx-1.zen.net.uk (195.66.224.158)
12. AS13037 ge-2-0-0-0.cr1.th-lon.zen.net.uk (62.3.80.41)
                                                                                        34.5 33.2
34.0 32.0
                                                                                                     28.1
                                                                         0.0%
                                                                                  10
                                                                                                            37.7
                                                                                                                    2.8
                                                                         0.0%
                                                                                                     27.6
                                                                                                            35.5
                                                                                                                    2.6
                                                                                  10
 13. AS13037 v182.subs.bng2.th-lon.zen.net.uk (62.3.86.81)
                                                                         0.0%
                                                                                  10
                                                                                        45.0
                                                                                              33.8
                                                                                                     28.9
                                                                                                            45.0
                                                                                                                     4.2
 14. AS13037 82-68-6-78.dsl.in-addr.zen.co.uk (82.68.6.78)
                                                                         0.0%
                                                                                  10
                                                                                        38.5 35.1
                                                                                                     30.3
                                                                                                            42.3
                                                                                                                    4.0
```

Please note that the amount of Hops to the tunnel active is one:

| Testing Primary ZEN: AutoPr | imary : | vpn.zs | calerb | eta.ne | t > 1 | .65.225 | .72.39 |
|-----------------------------|---------|--------|--------|--------|-------|---------|--------|
| Start: Mon Oct 16 19:22:17  | 2017    |        |        |        |       |         |        |
| H0ST: CAS00027              | Loss%   | Snt    | Last   | Avg    | Best  | Wrst    | StDev  |
| 1. AS62044 165.225.72.39    | 0.0%    | 10     | 15.6   | 15.5   | 15.3  | 15.6    | 0.0    |

And the Reverse Path test is done in this case.

# 9.3 CSC Admin Tasks

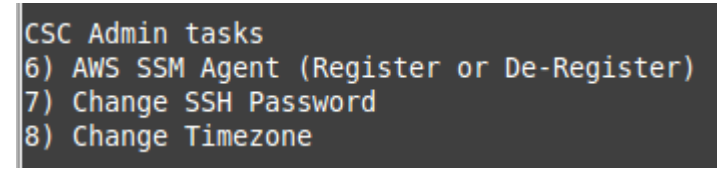

- 6. AWS SSM Agent (Register or De-Register)
- 7. Change SSH Password: Allows to change the password of the CSC.
- 8. Change Timezone: In case if needed, you can select your Timezone here.

#### 9.3.1 AWS SSM Agent (Register / De-Register)

One of the main functionalities added after version 3.0 is that the CSC Anywhere can be integrated with the Amazon Cloud (AWS). The CSC Anywhere is now part of the Cloud.

Amazon AWS offers a Free Tier Account (<u>https://aws.amazon.com/free</u>) with some product free for 1 year and others always free. You need to create or to have an AWS account to manage the CSC Anywhere. AWS allows to manage for free up to 1000 managed instances.

The steps required to add the CSC are two:

1. From your EC2 Console, go to SYSTEMS MANAGER SHARED RESOURCES > Activations > Create an activation

| Activations > Create Activation             |                                                                                                    |
|---------------------------------------------|----------------------------------------------------------------------------------------------------|
| Create Activation                           |                                                                                                    |
| Creating a new activation allows you to gen | erate a code which can be used to register a run command agent on instances. Specify the details below to create a new activation: |
| Activation description                      | CAS00027                                                                                                    |
| Instance limit                              | 10                                                                                                    |
| IAM Role Name*                              | <ul> <li>Use the system created default command execution role<br/>(AmazonEC2RunCommandRoleForManagedInstances)</li> </ul>         |
|                                             | <ul> <li>Select an existing custom IAM role that has the required permissions</li> </ul>                                           |
| Activation expiry date                      | 2017-11-07T00:00+00:00                                                                                                    |
| Default Instance name                       | CAS00027                                                                                                    |
|                                             |                                                                                                    |

Note: We recommend to create an Activation per CSC and on "Default instance name" to put the name of the CSC ID (CASxxxx) or the name of your "Location" for easy identification.

When you click "Create an Activation" you will receive the following information:

Create Activation

# Success You have successfully created a new activation (b4e8d912-223e-421d-8efe-e84da0b10e4b). Your activation code is listed below. Copy this code and keep it in a safe place as you will not be able to access it again. Activation Code VvAO0VjkxHqhls8v/UeF Activation ID b4e8d912-223e-421d-8efe-e84da0b10e4b You can now install amazon-ssm-agent and manage your instance using Run Command. Learn more View result

Please, keep copy this values on a safe place. You will need this to register the AWS SSM client on the CSC.

2. From the CSC Admin Tasks Menu, select "8) AWS SSM Agent (Register or De-Register)"

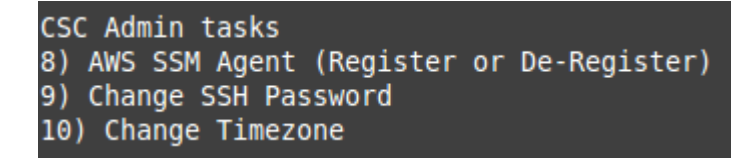

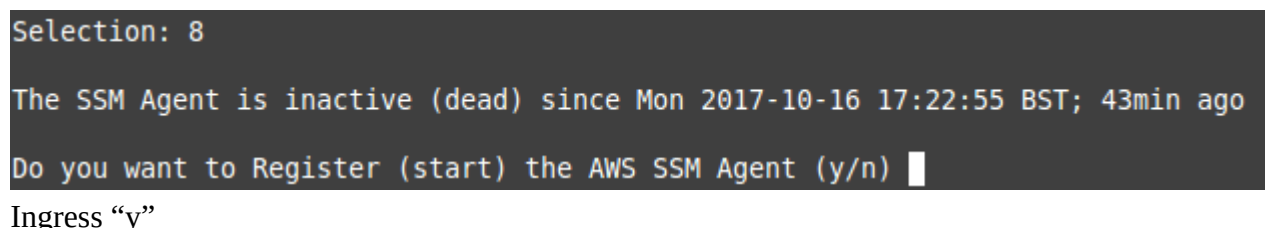

You will asked for the Activation

You will asked for the Activation Code, Activation ID and AWS Region where to register the CSC. (Check your AWS URL https://eu-west-1.console.aws.amazon.com/ec2/v2/home?region=**eu-west-1**#)

Please, ingress Activation Code, Activation ID and Region (example: eu-west-1) Activation Code :VvAO0VjkxHqhls8v/UeF Activation ID :b4e8d912-223e-421d-8efe-e84da0b10e4b Region :eu-west-1

If the AWS SSM agent is registered successfully you will receive the following message:

2017/10/16 18:11:33 Failed to load instance info from vault. RegistrationKey does not exist. 2017-10-16 18:11:48 INFO Successfully registered the instance with AWS SSM using Managed instance-id: mi-0100217713cd99941

Done! You have the CSC integrated with AWS now with the instance-id "mi-xxxxxxx" (mi-0100217713cd99941" in this case).

Go to your EC2 Console (SYSTEMS MANAGER SHARED RESOURCES > Managed Instances) and you will be able to see your CSC registered as an instance:

| aws              | Services | •  | Resource G          | roups 🗸 🏷          |                 |                     |             |                  |              |               |
|------------------|----------|----|---------------------|--------------------|-----------------|---------------------|-------------|------------------|--------------|---------------|
| indle Tasks      | •        | Ru | n a command         | Create Association | Setup Inventory | Resource Data Syncs | Actions V   |                  |              |               |
| ASTIC BLOCK      |          | Q  | Filter by attribute | 95                 |                 |                     |             |                  |              |               |
| lumes<br>apshots |          |    | Name                | Instance ID        | Ping status     | Platform Type       | Platform Na | ne Agent Version | IP Address   | Computer Name |
| TWORK &          |          |    | CAS00027            | mi-010021771       | 3cd9 🥥 Online   | Linux               | Ubuntu      | 2.2.30.0         | 192.168.1.40 | CAS00027      |

#### 9.3.1.1 Checking the status of the AWS SSM agent

The "Show Configuration and Status" Menu shows the status of the AWS SSM agent at the bottom.

```
AWS SSM AGENT
AWS SSM Agent is active (running) since Mon 2017-10-16 18:11:48 BST; 8min ago
Registration values: {"ManagedInstanceID":"mi-0100217713cd99941","Region":"eu-west-1"}
```

#### 9.3.2 Change SSH Password

From this menu, you can change the SSH Password of the Admin Console.

#### 9.3.3 Change Timezone

The CSC automatically takes the time and timezone from the virtual platform but you can change if it is not correct or you want another value.

# 9.4 Bypass Proxy

The Bypass Proxy allows you to connect certain allowed Domains direct to Internet. By default, all domains are blocked and you need to insert the domains that you want to allow to go direct.

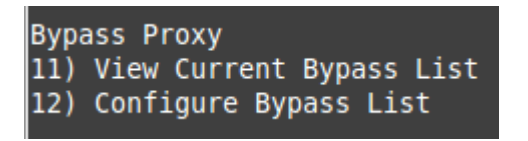

Important about domains and wildcards. The CSC uses the same nomenclature than Zscaler, but the PAC files are different. Please not the following examples:

| CSC                                                                                         | PAC file        |  |  |  |  |  |
|---------------------------------------------------------------------------------------------|-----------------|--|--|--|--|--|
| Www.example.com                                                                             | Www.example.com |  |  |  |  |  |
| .example.com                                                                                | *.example.com   |  |  |  |  |  |
| Important! Be careful not to create an "Open Proxy" setting something like ".com" that will |                 |  |  |  |  |  |

allow to pass all domains ending on ".com"

#### **9.4.1 View Current Bypass List**

This commands shows the current domains and subdomains allows to go direct to Internet

#### 9.4.2 Configure Bypass List

In order to configure the Bypass List you have two options:

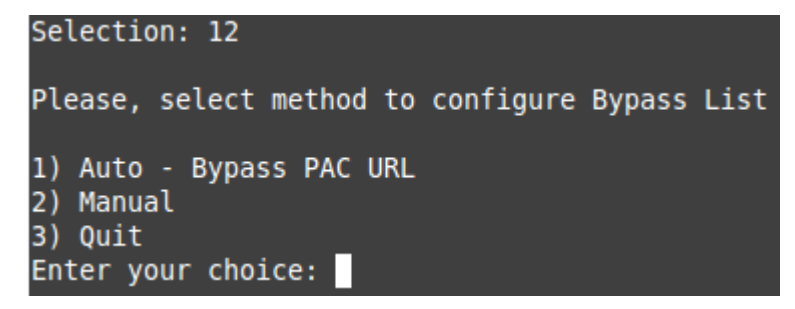

#### 9.4.2.1 1) Auto – Bypass PAC URL

This is the recommended method to use. You need to create a "Bypass PAC file" on your Zscaler console. The CSC will read the "Bypass List" from the "Bypass PAC file".

By default, the CSC has configured this PAC URL:

<u>http://pac</u>.<yourcloudname>.net/<yourdomain>/cscbypass.pac

\* You can change this URL via console menu. You can use an internal URL if you want.

The idea of the "Bypass PAC file" is to act a central repository of all bypasses required. Moreover, if you are managing the CSCs using AWS, you can update all CSCs in your network doing one AWS Run Command.

Example of "Bypass PAC file"

```
function FindProxyForURL(url, host) {
    var bypassproxy="PROXY 1.1.1.1:3128; PROXY 2.2.2.3128";
    //* CSC bypass*/
    if ((shExpMatch(host, "*.firstdomain.com")) ||
        (shExpMatch(host, "www.fulldomain.co.uk")) ||
        (shExpMatch(host, "*.anotherdomain.com")) ||
        (shExpMatch(host, "*.salesforce.com")) ||
        (shExpMatch(host, "*.lastdomain.com"))){
        return bypassproxy
    }
}
```

Important Note: It is mandatory to use this function and format. Feel free to add lines but don't change the format. We recommend to start filling the first line and the last line. Use middle lines for copy/paste.

*Note:* You can use the lines in **bold** to copy/paste in your production pac file. Please, pay attention to replace 1.1.1.1 and 2.2.2.2 for your real Bypass proxy addresses.

Bypass Proxy on the Zscaler Console:

| Edit PAC File                                                                                                    | ×                                                                                                    |
|----------------------------------------------------------------------------------------------------|----------------------------------------------------------------------------------------------------|
| PAC File                                                                                                    |                                                                                                    |
| Description                                                                                                    | PAC File Name                                                                                               |
| CSC Bypass Proxy                                                                                                    | cscbypass.pac                                                                                               |
| Domain                                                                                                    | Obfuscate URL                                                                                               |
| maldenheadbridge.com 👻                                                                                                    |                                                                                                    |
| AC File Contents  function FindProxyForURL(url, host) { var bypassproxy=PROXY 10.1.1.3122 /*CCF bypassf/ if (chExpMath(host, **.firstdd (shExpMath(host, **.slesfor (shExpMath(host, **.slesfor (shExpMath(host, **.lastdor ) } ) | ; PROXY 10.2.2.2:3128";<br>main.com")).  <br>domain.co.vt*))  <br>domain.com"))  <br>uin.com"))){<br>Verify |
| Save Cancel                                                                                                    | Delete                                                                                                    |

For example, here is a production pac file with the bypasses added:

| Edit PAC File                                                                                                    |                                                                                                    | ×  |
|----------------------------------------------------------------------------------------------------|----------------------------------------------------------------------------------------------------|----|
| PAC File                                                                                                    |                                                                                                    |    |
| Description                                                                                                    | PAC File Name                                                                                                    |    |
| pacha                                                                                                    | pacha.pac                                                                                                    |    |
| Domain                                                                                                    | Obfuscate URL                                                                                                    |    |
| maldenheadbridge.com                                                                                                    | ✓                                                                                                    |    |
|                                                                                                    |                                                                                                    |    |
| PAC File Contents                                                                                                    |                                                                                                    |    |
| 36 var byDassprox/= PKU<br>37 var byDassprox/= PKU<br>39 if ((shExpMatch(host,<br>40 (shExpMatch(host,<br>41 (shExpMatch(host,<br>42 (shExpMatch(host,<br>43 (shExpMatch(host,<br>44 return byDassproxy | <pre>[Y 172.19.6.217:3128; PMOX 192.168.1.220:3128;<br/>**.firstdomain.co.w"))   <br/>**ww.fulldomain.co.w"))   <br/>**.satesforce.com"))   <br/>**.satesforce.com"))   <br/>**.lastdomain.co.w"))){ </pre> | •  |
| 46<br>47<br>48<br>49<br>49<br>50<br>51<br>51<br>51<br>51<br>51<br>51<br>51<br>51<br>51<br>51                                                                                                    | : www.company.com (overwriting b) sentence *.company.com)<br>"www.company.com"))){                                                                                                    | Ì. |
| 52 // b) Bypass Internal<br>53                                                                                                    | . domains and subdomains: intranet.company.com, *.mail.company.                                                                                                    |    |
| 54 if ((shExpMatch(host,<br>55 (shExpMatch(host,<br>56 (shExpMatch(host,<br>57 return "DIRECT";<br>58 3                                                                                                 | <pre>"intranet.company.com"))    "*.company.com"))    "*.mail.company.net"))){</pre>                                                                                                    | •  |
| 59 4                                                                                                    | ••••••••••••••••••••••••••••••••••••••                                                                                                    |    |
|                                                                                                    | Verify                                                                                                    |    |
| Save Cancel                                                                                                    | Delete                                                                                                    | •  |

Important: Proxy Bypass is reachable only on port TCP 3128

Configuration Steps:

1. Select 1) Auto – Bypass PAC URL, you are invited to change the Bypass PAC URL, here an screenshoot:

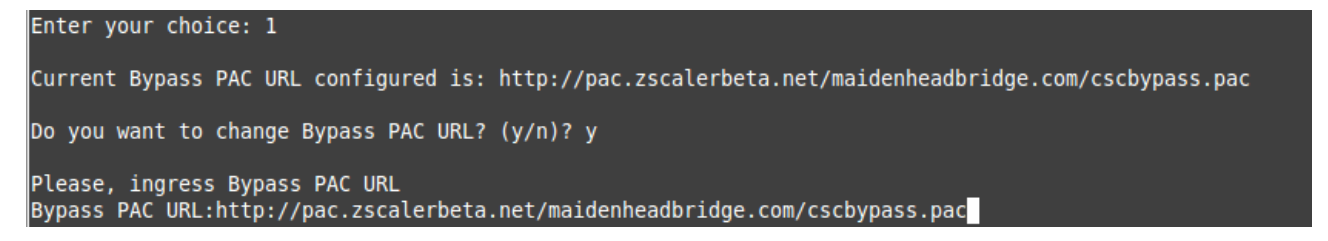

2. The next step will show the Bypass URL in use and will invite to update the list:

Your current Bypass PAC URL is: http://pac.zscalerbeta.net/maidenheadbridge.com/cscbypass.pac Do you want to refresh Bypass List? (y/n)?

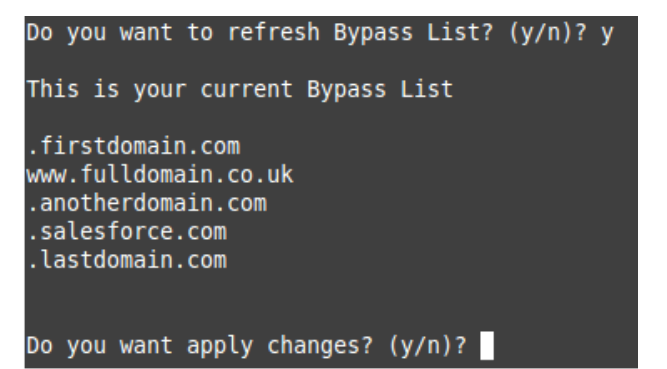

- 3. The CSC retrieves the list of bypasses from the Zscaler cloud
- 4. Press "y" and you will receive a notification or error message.

```
Do you want apply changes? (y/n)? y
Bypass List updated sucessfully
```

5. Verify the list using menu 11)

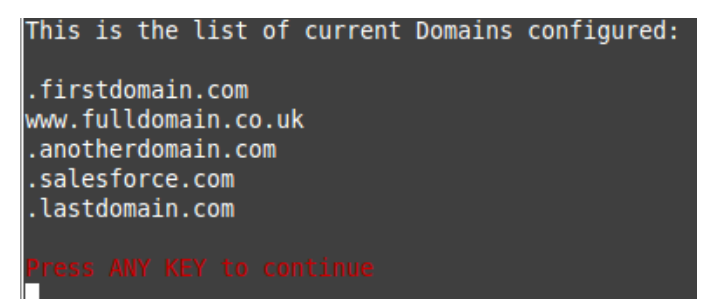

#### 9.4.2.2 2) Manual

If you want to update manually your bypass list, follow this steps

1. Select Option 2)

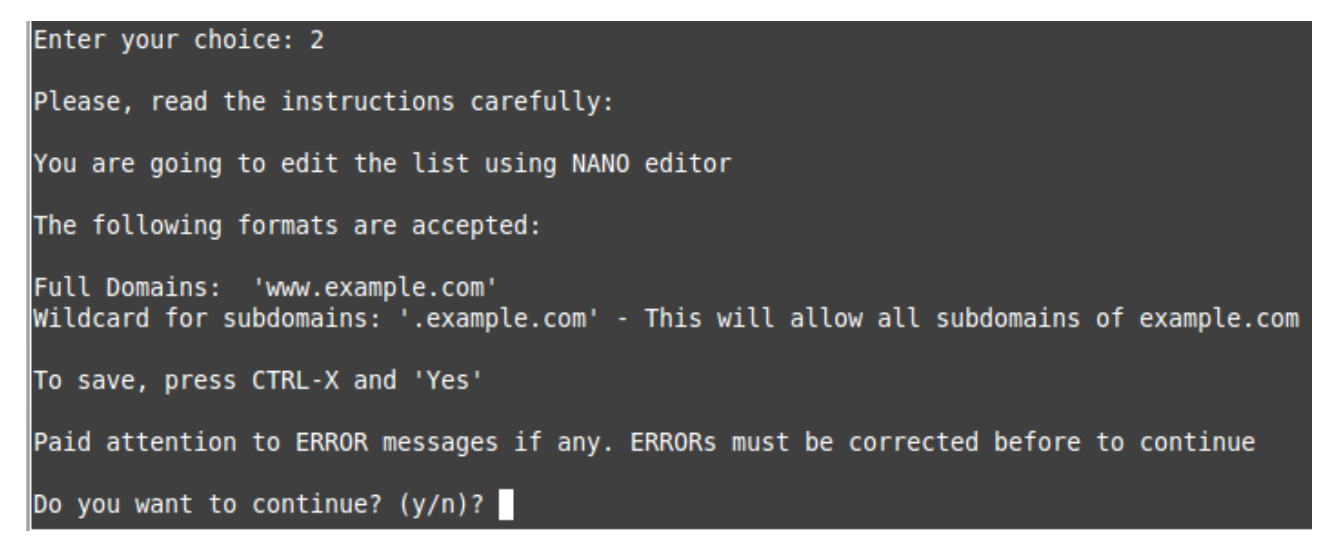

#### 2. Ingress "y"

| GNU nano 2.5.3                                                                                                    |                                             | File:                   | domains                                                  |                                                     | Modified                    |
|----------------------------------------------------------------------------------------------------|---------------------------------------------|-------------------------|----------------------------------------------------------|-----------------------------------------------------|-----------------------------|
| .firstdomain.com<br>www.fulldomain.co<br>.anotherdomain.co<br>.salesforce.com<br>.lastdomain.com<br>www.manualentry.c<br>.manualwithsubdom | .uk<br>m<br>om<br>ains.co.uk <mark>.</mark> |                         |                                                          |                                                     |                             |
|                                                                                                    |                                             |                         |                                                          |                                                     |                             |
| <mark>^G</mark> Get Help <mark>^0</mark><br>^X Exit   ^R                                                                                   | Write Out<br>Read File                      | ₩ Where Is<br>\ Replace | s <mark>^K</mark> Cut Text<br><mark>^U</mark> Uncut Text | <mark>^J</mark> Justify<br><mark>^T</mark> To Spell | ^C Cur Pos<br>^_ Go To Line |

- 3. Add / Delete / Modify your full domains and subdomains
- 4. Please, CTL+X and "Yes" (and after next prompt Enter) to Save
- 5. The modified Bypass List will be displayed.

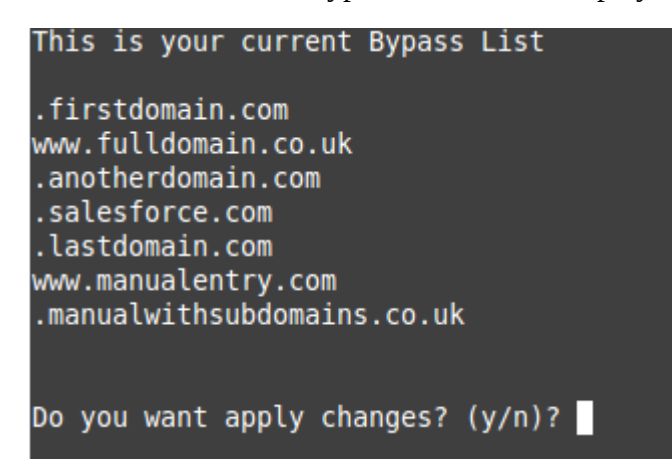

6. Apply Changes (y) or discard (n). If "y" you will receive the following message:

```
Do you want apply changes? (y/n)? y
Bypass List updated sucessfully
```

# 10 Checking full visibility of the transaction on the Zscaler GUI

The most important thing when doing tunnels to the Zscaler Cloud is to do not NAT the connections to the cloud. This allows to see the internal IPs on the Zscaler logs. Having visibility of the internal IPs is a must for full Security and Control.

# 10.1 Web Logs

Go to Analytics > Web Insights

Click Logs and Filter by Location [cas00016 in this example is the name of the Location]

|                      | ¢          | ~ |                 |  |  |  |  |  |  |  |
|----------------------|------------|---|-----------------|--|--|--|--|--|--|--|
| 📥 Logs               |            |   |                 |  |  |  |  |  |  |  |
| Apply Filters        |            |   |                 |  |  |  |  |  |  |  |
| . Choose a Timeframe |            |   |                 |  |  |  |  |  |  |  |
| Current Day: 9       | )/6/2017 🔻 |   |                 |  |  |  |  |  |  |  |
| 3. Select Filters    |            |   | X Clear Filters |  |  |  |  |  |  |  |
| Location             |            |   | ×               |  |  |  |  |  |  |  |
| cas00016             |            |   | -               |  |  |  |  |  |  |  |
| Add Filter           |            |   | •               |  |  |  |  |  |  |  |

Apply Filters:

#### Web Insights

| No. | Logged Time                           | User                      | URL                           | Policy Action | URL Category          | Client IP    | Server IP      |
|-----|---------------------------------------|---------------------------|-------------------------------|---------------|-----------------------|--------------|----------------|
|     |                                       |                           |                               |               |                       |              |                |
| 158 | Wednesday, September 06, 2017 7:24:20 | first1last1@maidenheadbri | www.bbc.co.uk:443             | Allowed       | News and Media        | 172.19.0.140 | 212.58.246.93  |
| 159 | Wednesday, September 06, 2017 7:24:20 | first1last1@maidenheadbri | edigitalsurvey.com:443        | Allowed       | Professional Services | 172.19.0.140 | 46.236.9.36    |
| 160 | Wednesday, September 06, 2017 7:24:20 | first1last1@maidenheadbri | edigitalsurvey.com:443        | Allowed       | Professional Services | 172.19.0.140 | 46.236.9.36    |
| 161 | Wednesday, September 06, 2017 7:24:20 | first1last1@maidenheadbri | edigitalsurvey.com:443        | Allowed       | Professional Services | 172.19.0.140 | 46.236.9.36    |
| 162 | Wednesday, September 06, 2017 7:24:20 | first1last1@maidenheadbri | homepage.files.bbci.co.uk:443 | Allowed       | News and Media        | 172.19.0.140 | 172.227.98.43  |
| 163 | Wednesday, September 06, 2017 7:24:20 | first1last1@maidenheadbri | ssl.bbc.co.uk:443             | Allowed       | News and Media        | 172.19.0.140 | 212.58.244.114 |
| 164 | Wednesday, September 06, 2017 7:24:20 | first1last1@maidenheadbri | search.files.bbci.co.uk:443   | Allowed       | News and Media        | 172.19.0.140 | 172.227.98.43  |
| 165 | Wednesday, September 06, 2017 7:24:20 | first1last1@maidenheadbri | nav.files.bbci.co.uk:443      | Allowed       | News and Media        | 172.19.0.140 | 172.227.98.43  |
| 166 | Wednesday, September 06, 2017 7:24:20 | first1last1@maidenheadbri | static.bbc.co.uk:443          | Allowed       | News and Media        | 172.19.0.140 | 172.227.98.43  |

As you can see, you have full visibility of the Client IP [172.19.0.140 in this case]

More in detail:

| Client IP    | Server IP     |
|--------------|---------------|
|              |               |
| 172.19.0.140 | 212.58.246.93 |
| 172.19.0.140 | 46.236.9.36   |
| 172.19.0.140 | 46.236.9.36   |
| 172.19.0.140 | 46.236.9.36   |
| 172.19.0.140 | 172.227.98.43 |

# **10.2** Firewall Logs

Same than before, with the CSC you will have full visibility on Firewall Logs of your internal IPs.

Go to Analytics > Firewall Insights

Click Logs and Filter by Location [cas00016 in this example is the name of the Location]

| 1. Select Chart 7     | Гуре            |               |                 |  |  |  |  |
|-----------------------|-----------------|---------------|-----------------|--|--|--|--|
|                       | ¢               | ~             |                 |  |  |  |  |
|                       | ۵ ا             | .ogs          |                 |  |  |  |  |
|                       | Apply           | Filters       |                 |  |  |  |  |
| 2. Choose a Timeframe |                 |               |                 |  |  |  |  |
| Last 1 Minut          | e: 9/6/2017 7:4 | 42:35 AM - 9/ | ′6/20 <b>v</b>  |  |  |  |  |
| 3. Select Filters     |                 |               | X Clear Filters |  |  |  |  |
| Location              |                 |               | ×               |  |  |  |  |
| cas00016              | 1               |               | -               |  |  |  |  |
| Add Filter            |                 |               | -               |  |  |  |  |

#### Apply Filters

#### Firewall Insights

| No. | Logged Time                           | DNAT Rule N | User                   | Location | Client Source IP | Server Destination IP | Rule Name      | Network Service | Network A |
|-----|---------------------------------------|-------------|------------------------|----------|------------------|-----------------------|----------------|-----------------|-----------|
| 16  | Wednesday, September 06, 2017 7:42:39 | None        | first1last1@maidenhead | cas00016 | 172.19.0.140     | 8.8.4.4               | Default Firewa | DNS             | DNS       |
| 17  | Wednesday, September 06, 2017 7:42:42 | None        | first1last1@maidenhead | cas00016 | 172.19.0.140     | 91.190.217.135        | Default Firewa | TCP             | TCP       |
| 18  | Wednesday, September 06, 2017 7:42:43 | None        | first1last1@maidenhead | cas00016 | 172.19.0.140     | 157.55.56.164         | Default Firewa | TCP             | TCP       |
| 19  | Wednesday, September 06, 2017 7:42:49 | None        | first1last1@maidenhead | cas00016 | 172.19.0.140     | 91.190.217.135        | Default Firewa | TCP             | TCP       |
| 20  | Wednesday, September 06, 2017 7:42:56 | None        | first1last1@maidenhead | cas00016 | 172.19.0.140     | 74.125.133.188        | Default Firewa | TCP             | TCP       |
| 21  | Wednesday, September 06, 2017 7:43:00 | None        | first1last1@maidenhead | cas00016 | 172.19.0.140     | 91.190.217.135        | Default Firewa | TCP             | TCP       |

#### More in detail:

| Client Source IP | Server Destination IP |
|------------------|-----------------------|
| 172.19.0.140     | 8.8.4.4               |
| 172.19.0.140     | 91.190.217.135        |
| 172.19.0.140     | 157.55.56.164         |
| 172.19.0.140     | 91.190.217.135        |
| 172.19.0.140     | 74.125.133.188        |
| 172.19.0.140     | 91.190.217.135        |

# 11 Troubleshooting

# **11.1 If the tunnels are not connecting**

The "Configuration and Status" menu is providing all information required and is doing all checks for you. Start doing this command to verify everything, from configuration to reachability of gateways, DNS and Zscaler nodes.

According our experience, the most common issues are related to this:

- 1. Is the upstream device (broadband router, firewall, etc.) is running properly and NOT blocking PING (echo-request / echo-reply), UDP port 500 and 4500, DNS, HTTP/HTTPS?
- 2. Are Vmware interfaces are properly mapped?

Please, note that the **first interface** is **EXTERNAL** and the **second** is **INTERNAL**.

In this example:

- Network adapter 1 (EXTERNAL interface) is mapped to Net-192-168-1-0.

- Network adapter 2 (INTERNAL interface) is mapped to Net-172-19-0-0.

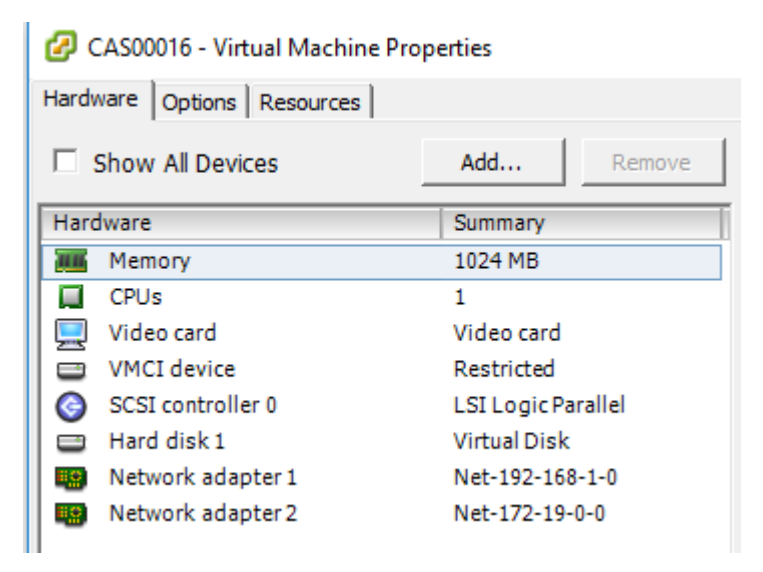

#### 3. Did you imported the VPN Credentials and created the Location on the Zscaler GUI?

Please, see section 5) Creating the Location on Zscaler GUI on this guide.

4. Are the configuration values correct? Check all values again using "Configuration and Status" menu.

# **11.2 Proxy Bypass**

#### **11.2.1** How to check if the Proxy Bypass is active?

Open a browser, type the IP of your proxy bypass plus (:) proxy port 3128, here the format:

http://<your bypass proxy ip>:3128

For example: <u>http://172.19.0.217:3128/</u>

and you will received the following page:

← → C ③ 172.19.0.217:3128

# **Cloud Security Connector**

Cloud Security Connector (CSC ID: cas00101) says:

#### **Bypass Proxy is active**

Generated Sat, 23 Dec 2017 08:25:25 GMT by cas00101

Please, note that the CSC ID is showed in this notification. This helps administrators to identify the CSC in case is needed.

# 11.2.2 If you added the bypass in the PAC but forgot to update the CSC

In the case the bypass Domain Host is in your production PAC file but not configured on the CSC, the user will received the following message:

← → C ③ www.primerdomain.com
 Cloud Security Connector
 Error Message: The requested URL could not be retrieved
 Cloud Security Connector (CSC ID: cas00101) says:
 The URL <u>http://www.primerdomain.com/</u> you are trying to reach is in your "PAC file Bypass Proxy List" but not configured on the Cloud Security Connector ID: cas00101
 Please, contact your organization IT Team or Help Desk

Generated Sat, 23 Dec 2017 08:32:48 GMT by cas00101

# **11.3 PAC file troubleshooting**

Please, for all this test use "Google Chrome"

#### **11.3.1** How to check what PAC file URL is applied?

Using Google Chrome, go to:

chrome://net-internals/#proxy

You will receive the following screen:

| $oldsymbol{\epsilon}$ $ ightarrow$ $oldsymbol{C}$ Chrome $ $ | chrome:// <b>net-internals</b> /#proxy                        |  |  |  |  |  |  |  |  |
|--------------------------------------------------------------|---------------------------------------------------------------|--|--|--|--|--|--|--|--|
| capturing events (1973)                                      |                                                               |  |  |  |  |  |  |  |  |
| Capture                                                      |                                                               |  |  |  |  |  |  |  |  |
| Import                                                       | Re-apply settings                                             |  |  |  |  |  |  |  |  |
| Proxy                                                        | Effective proxy settings                                      |  |  |  |  |  |  |  |  |
| Events                                                       | PAC script: http://pac.zscalerbeta.net/JT5LQFYF015N/pacha.pac |  |  |  |  |  |  |  |  |
| Timeline                                                     |                                                               |  |  |  |  |  |  |  |  |
| DNS                                                          |                                                               |  |  |  |  |  |  |  |  |

# **11.3.2** How to Check if the Domain destination is using VIP Proxy or Bypass Proxy?

Using Google Chrome, do the following steps:

- 1. Open in one tab the domain you are looking for. For example: www.salesforce.com
- 2. Open another tab and type: chrome://net-internals/#events
- 3. On the Sort & Filter field (?) type: <domain> & http\_stream\_job\_controller. In this example we are going to put salesforce.com & http\_stream\_job\_controller
- 4. Refresh the page on the tab that contains www.salesforce.com
- 5. Go back to the events tab and click on any event that this HTTP\_STREAM\_JOB\_CONTROLLER and contains the <domain> at the beginning

In the next example, you can see that <u>www.salesforce.com</u> is:

- Matching the CONFIGURED proxy string "PROXY 172.19.0.217:3128;PROXY 192.168.1.220:3128" of the PAC file in use.
   (PROXY\_SERVICE\_RESOLVED\_PROXY\_LIST, --> pac\_string = "PROXY 172.19.0.217:3128;PROXY 192.168.1.220:3128")
- USING the proxy "PROXY 172.19.0.217:3128" (--> proxy\_server = "PROXY 172.19.0.217:3128")

| CRM Softw       | are & Cloud 🔅 | ×Ý   | Chrome://net-internals// ×           |              |                                                |                                          |                                                                                                    |
|-----------------|---------------|------|--------------------------------------|--------------|------------------------------------------------|------------------------------------------|----------------------------------------------------------------------------------------------------|
| ← → C (         | Chrome        | chro | ome:// <b>net-internals</b> /#events |              |                                                |                                          |                                                                                                    |
| capturing eve   | ents (18028   | )    |                                      |              |                                                |                                          |                                                                                                    |
| Capture         |               | (?)  | salesforce.com & http_stream_job_c   | ontroller    | 76 of 1096                                     |                                          |                                                                                                    |
| Import<br>Proxy |               |      | 7207 URL_REQUEST                     | https://v    | www.salesforce.com/etc/clientcontext/sfdc-ww   | 7211: HTTP_STREAM<br>https://www.salesfo | _OB_CONTROLLER<br>prce.com/etc/clientcontext/sfdc-www/content/jcr:content/stores.init.js?path=%2Fcontent%2Fwww% |
| Events          |               |      | 7211 HTTP_STREAM_JOB_CONTROLL        | ER https://v | www.salesforce.com/etc/clientcontext/sfdc-ww   | Start Time: 2017-12-2                    | 3 03:23:13:030                                                                                                  |
| Timeline        |               |      | 7221 URL_REQUEST                     | https://o    | dc.ads.linkedin.com/collect/?fmt=gif&pid=543   | t=56413 [st=0] -                         | +HIP_SIREAM_JOB_CONIROLLER [dt=2]<br>> is_preconnect = false                                                    |
| DNS             |               |      | 7224 URL_REQUEST                     | https://v    | www.facebook.com/tr?id=620008638087704&e       | t=56413 [st=0]                           | > url = "https://www.salesforce.com/etc/clientcontext/sfdc-www/content/jcr<br>HTTP STREAM JOB CONTROLLER BOUND  |
| Sockets         |               |      | 7228 URL_REQUEST                     | https://v    | www.facebook.com/tr?id=1424193781160198&       | t=56413 [st=0]                           | > source dependency = 7207 (URL_REQUEST)<br>+PROXY_SERVICE [dt=1]                                               |
| Alt-Svc         |               |      | 7244 URL_REQUEST                     | https://g    | go.affec.tv/i/5575ca3d95cfa4000ce63d1d         | t=56414 [st=1]                           | +HOST_RESOLVER_IMPL_REQUEST [dt=0]                                                                              |
| HTTP/2          |               |      | 7262 URL_REQUEST                     | https://v    | www.facebook.com/tr?id=1424193781160198&       |                                          | > allow cached response = true                                                                                  |
| QUIC            |               |      | 7281 URL_REQUEST                     | https://o    | omtr2.partners.salesforce.com/b/ss/salesforcer |                                          | > nost = "www.salestorce.com:80"<br>> is_speculative = false Configured                                         |
| Cache           |               |      | 7285 URL_REQUEST                     | https://o    | d.adroll.com/ipixel/2ZCUYMULN5AQRHP3F45E2      | t=56414 [st=1]                           | HOST_RESOLVER_IMPL_CACHE_HIT<br>> address_list = ["96.43.148.26:80","96.43.149.26:80"]                          |
| Modules         |               |      | 7289 URL_REQUEST                     | https://g    | googleads.g.doubleclick.net/pagead/viewthrou   | t=56414 [st=1]<br>t=56414 [st=1]         | -HOST RESOLVER IMPL REQUEST<br>PROXY SERVICE RESOLVED PROXY LIST                                                |
| Domain Secu     | urity Policy  |      | 7293 HTTP_STREAM_JOB_CONTROLL        | ER https://o | omtr2.partners.salesforce.com/b/ss/salesforcer | t-56414 [st-1]                           | > pac_string = "PROXY 172.19.0.217:3128;PROXY 192.168.1.220:3128"                                               |
| Bandwidth       |               |      | 7295 HTTP_STREAM_JOB_CONTROLL        | R https://g  | googleads.g.doubleclick.net/pagead/viewthrou   | t=56414 [st=1]                           | HTTP_STREAM_JOB_CONTROLLER_PROXY_SERVER_RESOLVED  In use                                                        |
| Prerender       |               |      | 7315 URL_REQUEST                     | https://p    | onapi.invoca.net/1/api/2014-09-01/map_numbe    | t=56414 [st=1]                           | HTTP_STREAM_REQUEST_STARTED_JOB                                                                                 |
|                 |               |      | 7318 HTTP_STREAM_JOB_CONTROLL        | R https://p  | onapi.invoca.net/1/api/2014-09-01/map_numbe    | t=56415 [st=2]                           | > source_dependency = 7212 (HTTP_STREAM_JOB)<br>-HTTP STREAM JOB CONTROLLER                                     |
|                 |               |      | TOT UNL DEOLISET                     | L            | 1 1 - 4 - 9 - JE., 1 - JE., 15                 |                                          |                                                                                                    |
|                 |               |      |                                      |              |                                                |                                          |                                                                                                    |

| In this example, <u>www.salesforce.com</u> is using the Bypass proxy:                     |  |  |  |  |  |  |  |  |
|-------------------------------------------------------------------------------------------|--|--|--|--|--|--|--|--|
| INTERFACES INFORMATION                                                                    |  |  |  |  |  |  |  |  |
| External Interface (eth0) IP: 192.168.1.215/24   External Gateway: 192.168.1.254 is Alive |  |  |  |  |  |  |  |  |
| Internal Interface (eth1) IP: 172.19.0.215/24   Internal Gateway: 172.19.0.200 is Alive   |  |  |  |  |  |  |  |  |
| VIP Proxy: 172.19.0.216                                                                   |  |  |  |  |  |  |  |  |
| Bypass Proxy: 172.19.0.217                                                                |  |  |  |  |  |  |  |  |
| Please, remember that Bypass Proxy uses port tcp 3128.                                    |  |  |  |  |  |  |  |  |

Example of a domain host that is using the VIP Proxy:

Following the previous steps, we are going to inspect the domain "<u>www.google.co.uk</u>"

| G Google                                       | ×Y | 🗅 ch | rome://net-internals// ×          |                                                      |                                                                                                    |  |  |  |  |
|------------------------------------------------|----|------|-----------------------------------|------------------------------------------------------|----------------------------------------------------------------------------------------------------|--|--|--|--|
| ← → C Schrome   chrome://net-internals/#events |    |      |                                   |                                                      |                                                                                                    |  |  |  |  |
| capturing events (4285)                        | ") |      |                                   |                                                      |                                                                                                    |  |  |  |  |
| Capture                                        | (? | goog | le.co.uk & http_stream_job_contro | blier 46 of 2409                                     |                                                                                                    |  |  |  |  |
| Import                                         |    | ID   | Source Type                       | Description                                          | 8665: HTTP_STREAM_JOB_CONTROLLER<br>https://www.google.co.uk/complete/search?rlient=chrome-omnikgs_ri=chrome-ext-ansg&yssi=t&g=g&oit=1&cn=1&u |  |  |  |  |
| Proxy                                          |    | 8662 | URL_REQUEST                       | https://www.google.co.uk/complete/search?client=chro | Start Time: 2017-12-23 09:57:17.096                                                                                                    |  |  |  |  |
| Timeline                                       |    | 8665 | HTTP_STREAM_JOB_CONTROLLER        | https://www.google.co.uk/complete/search?client=chro | t=1740479 [st= 0] +HTTP_STREAM_JOB_CONTROLLER [dt=127]                                                                                        |  |  |  |  |
| DNS                                            |    | 8673 | URL_REQUEST                       | https://www.google.co.uk/complete/search?client=chro | > url = "https://www.google.co.uk/complete/search?client=chrome-omni                                                                          |  |  |  |  |
| Sockets                                        |    | 8676 | HTTP_STREAM_JOB_CONTROLLER        | https://www.google.co.uk/complete/search?client=chre | > source_dependency = 8662 (URL_REQUEST)                                                                                                    |  |  |  |  |
| Alt-Svc                                        |    | 8678 | URL_REQUEST                       | https://www.google.co.uk/complete/search?client=chro | t=1740479 [st= 0] +HOST_RESOLVER_IMPL_REQUEST [dt=12]                                                                                         |  |  |  |  |
| HTTP/2                                         |    | 8681 | HTTP_STREAM_JOB_CONTROLLER        | https://www.google.co.uk/complete/search?client=chre | > allow cached_response = true                                                                                                    |  |  |  |  |
| QUIC                                           |    | 8973 | URL_REQUEST                       | https://www.google.co.uk/complete/search/client=chro | > host = "www.googte.co.uk:80"<br>> is speculative = false                                                                                    |  |  |  |  |
| Cache                                          |    | 8983 |                                   | https://www.google.co.uk/complete/search?client=chr/ | t=1740480 [st= 1] HOST RESOLVER IMPL_CREATE_JOB<br>t=1740480 [st= 1] HOST_RESOLVER_IMPL_JOB_ATTACH                                            |  |  |  |  |
| Modules                                        |    | 8986 | HTTP STREAM JOB CONTROLLER        | https://www.google.co.uk/complete/search?client=chro | t=1740491 [st= 12] -HOST_RESOLVER_IMPL_REQUEST                                                                                                |  |  |  |  |
| Bandwidth                                      |    | 8988 | URL_REQUEST                       | https://www.google.co.uk/complete/search?client=chro | t=1/40492 [st= 13] PROXY_SERVICE_RESOLVED_PROXY_LISI<br>> pac_string = "PROXY_172.19.0.216:80;PROXY_192.168.1.219:80"                         |  |  |  |  |
| Prerender                                      |    | 8991 | HTTP_STREAM_JOB_CONTROLLER        | https://www.google.co.uk/complete/search?client=chro | t=1740492 [st= 13] -FROAT SERVICE<br>t=1740492 [st= 13] HTTP_STREAM_JOB_CONTROLLER_PROXY_SERVER_RESOLVED                                      |  |  |  |  |
|                                                |    | 8993 | URL_REQUEST                       | https://www.google.co.uk/complete/search?client=chro | t=1740492 [st= 13] HTTP_STREAM_REQUEST_STARTED_JOB                                                                                            |  |  |  |  |
|                                                |    | 8996 | HTTP_STREAM_JOB_CONTROLLER        | https://www.google.co.uk/complete/search?client=chro | t=1740606 [st=127] -HTTP_STREAM_JOB_CONTROLLER                                                                                                |  |  |  |  |

In this case:

• PROXY\_SERVICE\_RESOLVED\_PROXY\_LIST

--> pac\_string = "PROXY 172.19.0.216:80;PROXY 192.168.1.219:80"

• HTTP\_STREAM\_JOB\_CONTROLLER\_PROXY\_SERVER\_RESOLVED

#### --> proxy\_server = "PROXY 172.19.0.216:80"

In this example, <u>www.google.com</u> is using the VIP proxy: INTERFACES INFORMATION External Interface (eth0) IP: 192.168.1.215/24 | External Gateway: 192.168.1.254 is Alive Internal Interface (eth1) IP: 172.19.0.215/24 | Internal Gateway: 172.19.0.200 is Alive VIP Proxy: 172.19.0.216 Bypass Proxy: 172.19.0.217 Please, remember that VIP Proxy uses port tcp 80 or 9400.

# **12 Maidenhead Bridge Contact Information**

Website: <u>www.maidenheadbridge.com</u>

Sales enquiries: <a href="mailto:sales@maidenheadbridge.com">sales@maidenheadbridge.com</a>

Support: <u>http://support.maidenheadbridge.com</u>

# **13 APPENDIX A**

# **13.1** Improvements of Version 4.0

#### 13.1.1 New! Bypass Proxy functionality

The Bypass Proxy solves the problem when is required to send traffic direct to internet and not via Zscaler ZEN nodes.

The most common case is when destination web site accepts only traffic coming from a specific public IP.

Without the Bypass Proxy, customers where obligated to have an internal proxy or to configure several firewall rules and routes to the destinations required to be bypassed.

The Bypass Proxy simplifies this task: using the Zscaler PAC files servers as repository of your bypasses and automating the task with AWS, you can easily get up to date all your bypasses in all CSC instances.

The Bypass Proxy acts as Web Firewall. It only allows to reach domains hosts defined by the Administrator.

# 13.2 Improvements of Version 3.5

#### 13.2.1 New Model: CSC Anywhere One Arm

The purpose of the CSC Anywhere One Arm is to provide a direct replacement of the Web Security Appliance installed on premises. The CSC Anywhere One Arm can be placed on the same subnet than the current appliance and the traffic will be redirected to Zscaler directly.

#### 13.2.2 Resilient Algorithm

When returning to the Primary ZEN, Resilient Algorithm checks if the Primary ZEN was stable for 15 minutes before to change nodes.

Timers were adjusted to better support locations with long delays (more than 250 ms) to the ZEN Nodes.

# **13.3** Improvements of Version 3.2

#### **13.3.1** Traceroute and Latency Test

This test was requested by customers in order to check the quality of the link from the CSC. This allows to check hop-by-hop the quality of the path to Zscaler nodes on the internet.

In addition to this, when the tunnel is active, a Reverse Path check is performed, validating the quality of the path from the Zscaler node to your public IP.

# **13.4** Speed Test (Experimental)

Another feature requested by customer. Now, you can validate the speed of your internet link from the CSC. We use third party tools to do this. (speedtest.net)

## **13.5** Improvements of Version 3.0

#### **13.5.1** One Click Configuration and Status report.

There is a new menu on Monitoring tasks: Show Configuration and Status

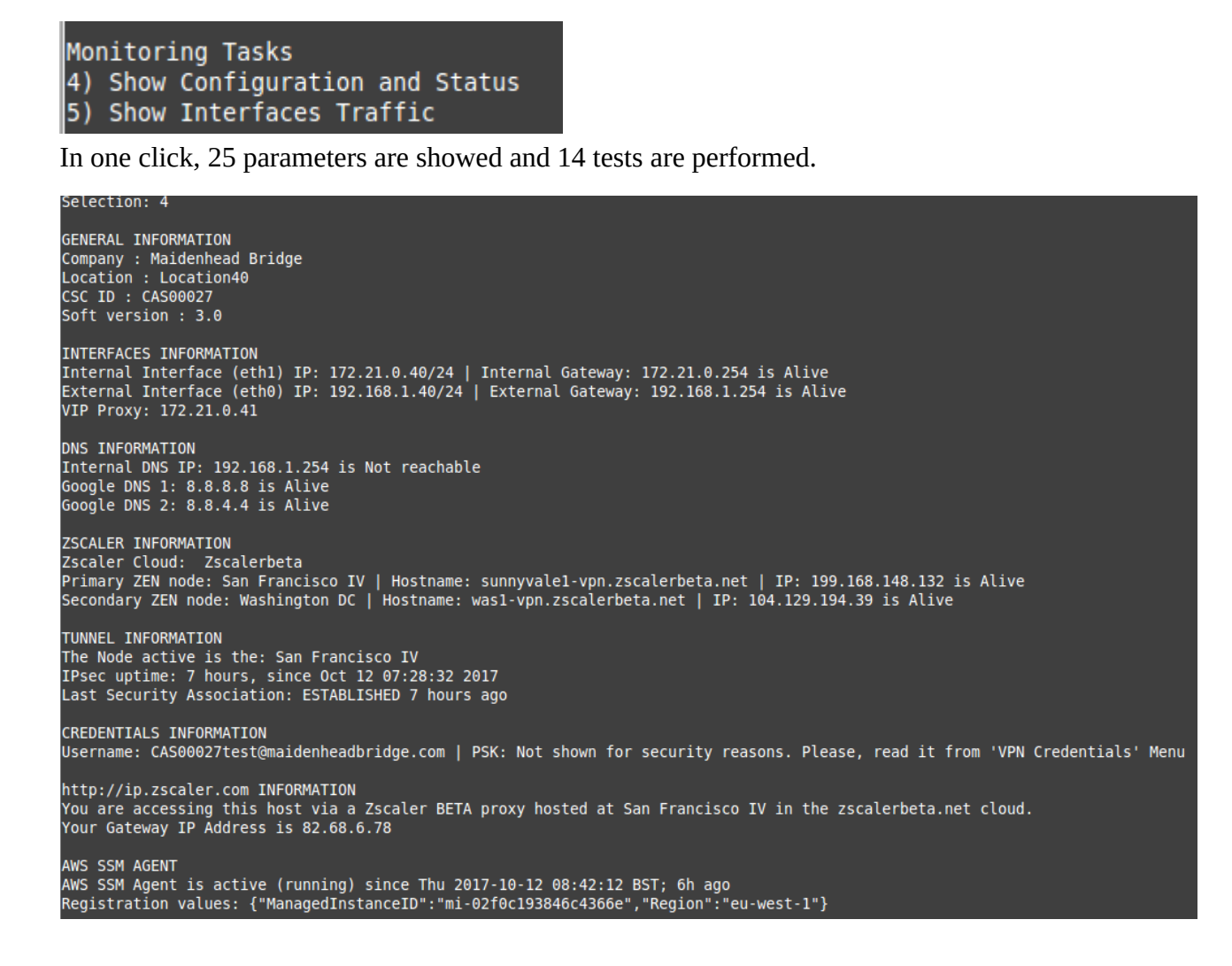

#### 13.5.2 AWS management

On version 3.0 the CSC Anywhere can be managed from AWS as a "managed instance".

#### 13.5.2.1 CSC Anywhere as "Managed Instance" on EC2 console

Amazon AWS offers on the free account to control up to 1000 managed instances for hybrid environments. The CSC had the AWS SSM pre-installed on the machines. You simply need to register the agent and you will be able to manage the CSC from the AWS Cloud. Here you can see the status of all CSC Anywhere connectors.

| C Secure   https://eu-west-1.console.aws.amazon.com/ec2/v2/home?region=eu-west-1#ManagedInstances:sort=InstanceId |                       |                          |             |                       |                  |               |               |               |                    |  |  |
|----------------------------------------------------------------------------------------------------|-----------------------|--------------------------|-------------|-----------------------|------------------|---------------|---------------|---------------|--------------------|--|--|
| aws Service                                                                                                    | es 🗸 Resource G       | roups 🗸 🍾                |             |                       |                  |               |               |               | <u>م</u> ۸         |  |  |
| Bundle Tasks                                                                                                    | Run a command         | Create Association Setup | Inventory   | Resource Data Syncs A | ctions v         |               |               |               |                    |  |  |
| ELASTIC BLOCK                                                                                                    | Q Filter by attribute | 95                       |             |                       |                  |               |               |               |                    |  |  |
| Volumes<br>Snapshots                                                                                              | Name                  | Instance ID              | Ping status | Platform Type         | Platform Name    | Agent Version | IP Address    | Computer Name | Association Status |  |  |
| NETWORK &                                                                                                    | CAS00029              | mi-027c1440adc7e         | Online      | Linux                 | Ubuntu           | 2.2.24.0      | 192.168.1.44  | CAS00029      | Success            |  |  |
| SECURITY                                                                                                    | CAS00027              | mi-02f0c193846c43        | Online      | Linux                 | Ubuntu           | 2.2.24.0      | 192.168.1.40  | CAS00027      | Success            |  |  |
| Security Groups                                                                                                   | CAS00031              | mi-038783bdee7bd         | Online      | Linux                 | Ubuntu           | 2.2.24.0      | 192.168.1.48  | CAS00031      | Success            |  |  |
| Elastic IPs                                                                                                    | csc-mgmt              | mi-0610b60b7b8bfb        | Online      | Linux                 | Debian GNU/Linux | 2.0.847.0     | 192.168.1.252 | HQgre73       | Success            |  |  |
| Placement Groups                                                                                                  | CAS00030              | mi-085a6b724b9f8d        | Online      | Linux                 | Ubuntu           | 2.2.24.0      | 192.168.1.46  | CAS00030      | Success            |  |  |
| Key Pairs                                                                                                    | CAS00032              | mi-0dce17139deb5         | Online      | Linux                 | Ubuntu           | 2.2.30.0      | 192.168.1.32  | CAS00032      | Success            |  |  |
| Network Interfaces                                                                                                | CAS00028              | mi-0df192078ce8a8        | Online      | Linux                 | Ubuntu           | 2.2.24.0      | 192.168.1.42  | CAS00028      | Success            |  |  |
| LOAD BALANCING                                                                                                    |                       |                          |             |                       |                  |               |               |               |                    |  |  |

# 13.5.2.2 Executing "Run Commands" or schedule "Associations" on AWS Console

With AWS you can manage the CSC. Here the results of "One Click Configuration and Status Report"

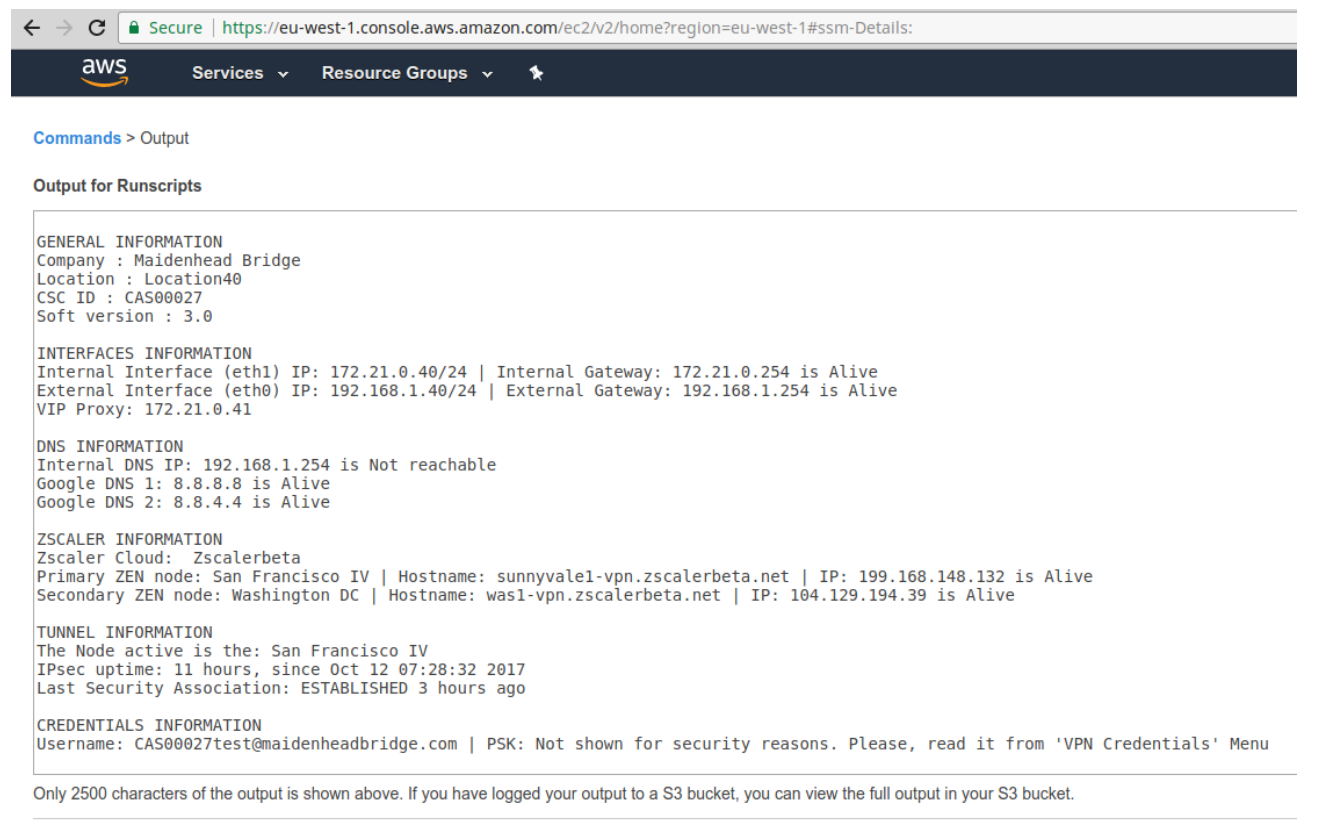

Having the CSC Anywhere as part of the Amazon AWS Cloud is a great achievement. From now, we can have completely remote control of the CSC. Maidenhead Bridge will provide the "Documents" (scripts to execute). On this case, with the AWS Run Commands we are executing the scripts that retrieves the complete configuration and status of the "Location40" (CSC ID: CAS00027)

Note: All management can be done using AWS CLI as well. This allows full Dev Ops automation.

#### 13.5.2.3 Zscaler API ready

Currently Zscaler API is on BETA and not general available, but having the CSC integrated with AWS enables the integration with the Zscaler API.